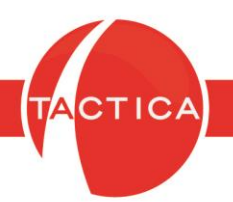

# Envío de reportes para su modificación

# Índice General

| Generar capturas de pantalla                                                   | 2   |
|--------------------------------------------------------------------------------|-----|
| Envío de Reportes para su creación                                             | 7   |
| Cómo solicitar modificaciones de reportes ya instalados en la base de datos    | 11  |
| Envío de reportes ya instalados en la base de datos para su posterior análisis | .17 |

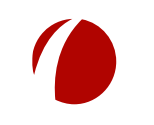

Hoja 1 de 22 - 20/02/2019

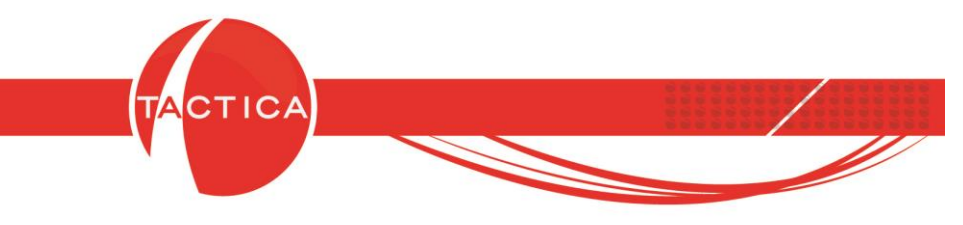

## Capturas de Pantalla

Al solicitar reportes pueden detallar los campos que necesitan modificar utilizando algún software, como ShareX, que se utiliza para capturar pantallas (<u>https://getsharex.com</u>). Se debe tener en cuenta que es un Software libre, por lo que tiene menos funciones que uno licenciado y más avanzado como el SNAG IT.

ShareX brinda varias posibilidades para capturar imágenes que se mostrarán al ingresar.

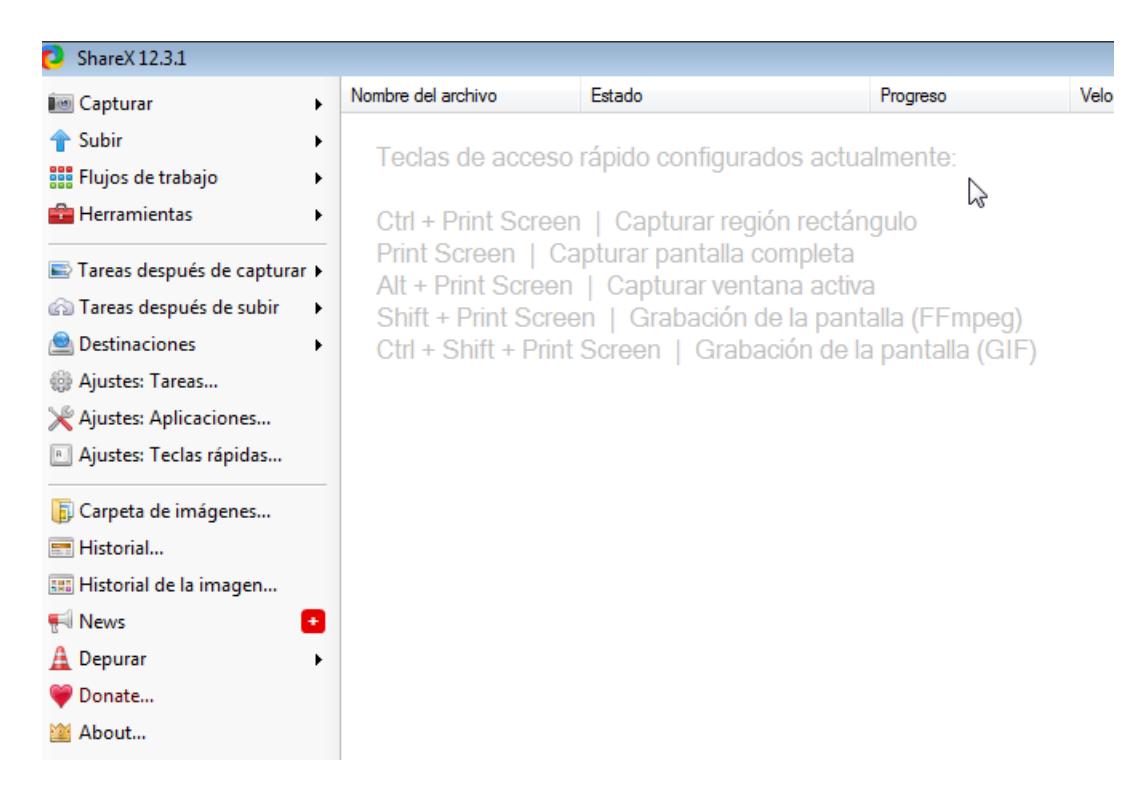

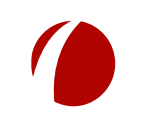

Hoja 2 de 22 - 20/02/2019

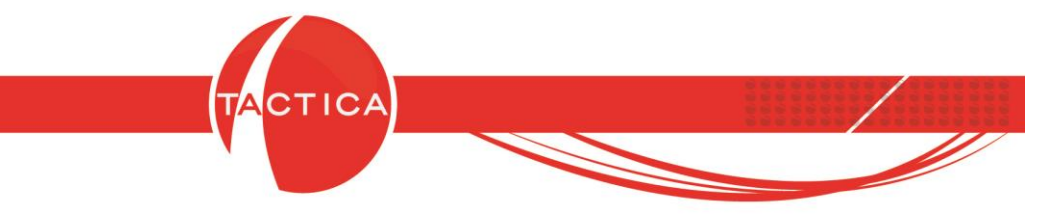

Podemos configurarlo para que el archivo se guarde inmediatamente luego de hacer una captura.

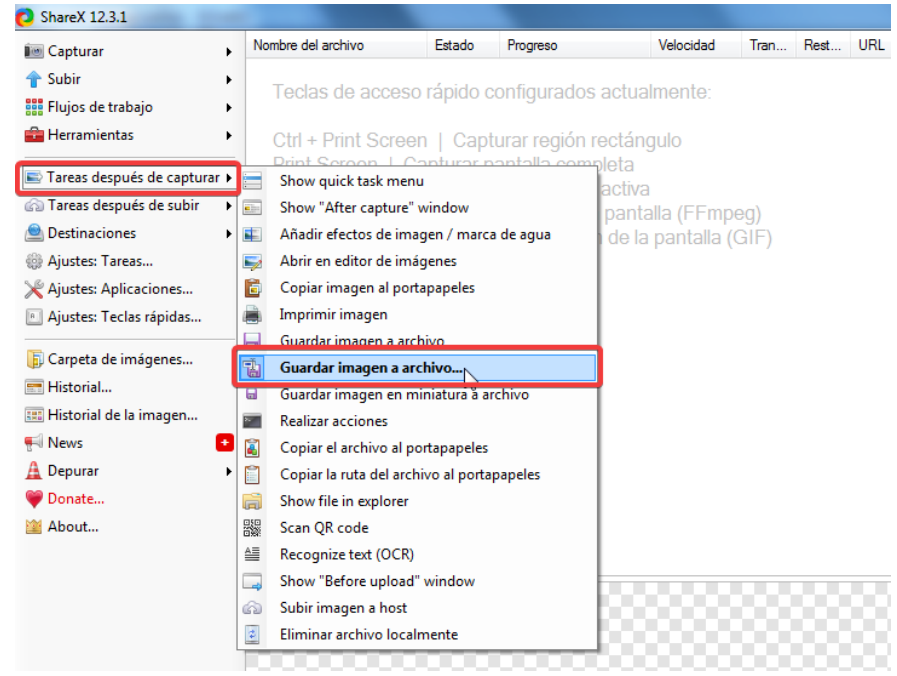

También se podrán previsualizar las capturas presionado botón derecho en la parte en blanco de la pantalla y luego la opción **Previsualización de imagen** – **Mostrar**.

| cuptului                                                                 | Nombre del archivo                                                            | Estado                                              | Progreso                                                                  | Velocidad                                          | Tran        | Rest | UR |
|--------------------------------------------------------------------------|-------------------------------------------------------------------------------|-----------------------------------------------------|---------------------------------------------------------------------------|----------------------------------------------------|-------------|------|----|
| Subir Flujos de trabajo                                                  | Teclas de acce                                                                | so rápido o                                         | configurados ac                                                           | ualmente:                                          |             |      |    |
| Herramientas +                                                           | Ctrl + Print Scre                                                             | en   Cap                                            | turar región rect                                                         | ángulo                                             |             |      |    |
| Tareas después de capturar  Tareas después de subir Destinaciones        | Print Screen  <br>Alt + Print Scree<br>Shift + Print Scr<br>Ctrl + Shift + Pr | Capturar p<br>en   Capt<br>reen   Gra<br>int Screen | oantalla complet<br>urar ventana ac<br>abación de la pa<br>  Grabación de | a<br>iva<br>ntalla (FFmp<br>a la pantalla (        | eg)<br>GIF) |      |    |
| Ajustes: Lareas Ajustes: Aplicaciones                                    | Cultar menú                                                                   |                                                     |                                                                           |                                                    |             |      |    |
| Ajustes: Teclas rápidas                                                  | Hide columns                                                                  |                                                     | L                                                                         |                                                    |             |      |    |
| Carpeta de imágenes Historial Historial de la imagen News Depurar Donate | Previsualizació                                                               | ón de imagen                                        |                                                                           | Mostrar<br>Ocultar<br>Automático<br>Side<br>Bottom |             |      |    |
| 🞽 About                                                                  |                                                                               |                                                     |                                                                           |                                                    |             |      | _  |

Hoja 3 de 22 - 20/02/2019

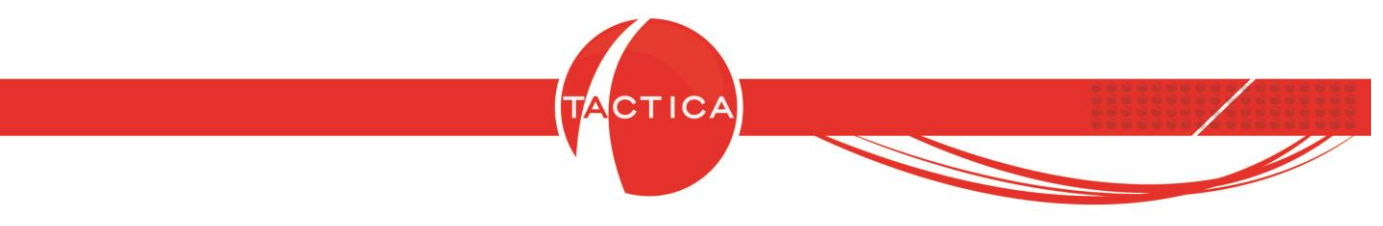

Pueden generarse capturas de pantalla completa con la tecla Print Screen.

| TACTICA Versiór          | n 6.7.0 - [Contrato | os]           |                   |                       |                     |               |                           |            |           |                     |                  |                 |           |               |             |                   |                                               |         |            |                          |
|--------------------------|---------------------|---------------|-------------------|-----------------------|---------------------|---------------|---------------------------|------------|-----------|---------------------|------------------|-----------------|-----------|---------------|-------------|-------------------|-----------------------------------------------|---------|------------|--------------------------|
| 📝 <u>A</u> rchivo Ver    | Módulos Ope         | raciones Ge   | neral Acces       | orios <u>V</u> ent    | ana A <u>c</u> erca | a de          |                           |            |           |                     |                  |                 |           |               |             |                   |                                               |         |            | _ 8 ×                    |
| Captura                  | de pant             | alla cor      | npleta            | puestos               | Serializados        | 💋<br>Campañas | interest (Cuota)<br>Cuota | Neportes   | Stock     | <b>)</b><br>Pedidos | E<br>Facturación | <b>5</b><br>Fon | Des F     | Para Alemitos | Recibos     | 🦺<br>Requerimient | es Entregas                                   | tompras | Pagos      | Contratos C              |
| General                  | Estado              | Activo        | Principal         | Notas ) D             | )<br>etalles Ì Infr | o] Info2]     | Notificación              | ) Escena   | rios )    |                     |                  |                 |           |               |             |                   |                                               |         |            |                          |
| Correo                   | Tipo                | [Tedas]       |                   |                       |                     |               |                           |            |           |                     | T Cédian Contra  | -1- T           |           |               |             |                   |                                               |         |            |                          |
| Empresas                 | Tipo de Contrato    |               | Jar La            |                       | 24                  |               |                           |            |           |                     |                  |                 |           |               |             |                   |                                               |         |            |                          |
| Fondos                   | Cádica              |               | Urden de C        | ompra                 |                     |               |                           |            |           |                     | Hesponsable      | Ŀ               | administr | ador          |             |                   |                                               |         |            | <b>`</b>                 |
| Lontratos                |                     |               | Empresa           |                       | CANAL A             |               |                           |            |           |                     | Razón Social     |                 | CANAL A   | A SA          |             |                   |                                               |         |            | × •                      |
| -1                       | Escenario           | × •           | Escenario         |                       |                     |               |                           |            |           | ×                   | Estado           | P               | Activo    |               |             |                   |                                               |         |            |                          |
| <b>1</b>                 | Motivo Anulación    | X             | Tipo              |                       | Consulta            |               |                           |            |           |                     | Motivo Anula     | ción [          |           |               |             |                   |                                               |         |            | × >                      |
| Todo                     | Empresa             | X             | Fecha de Ir       | nicio                 | 07/02/2019          |               |                           |            |           |                     | Fecha de Gar     | antía 🗄         | 31/12/20  | 020           |             |                   |                                               |         |            |                          |
| -                        | Apellido            | ,             | Tipo de Cor       | ntrato                | ,<br>               |               |                           |            |           |                     | Calendario       | . Î             | 24*7*365  | j             |             |                   |                                               |         |            |                          |
|                          | Producto            | x             | Cantidad de       | e Incidentes          | Sin Límite          |               |                           |            |           |                     | Restantes        | i i             | Sin Límit |               |             |                   |                                               |         |            |                          |
| Nuevo                    | Nro Serie           |               | ≓<br>Periodicidad | d                     | Ninguna             |               |                           |            |           |                     | -                | 1               | on chia   | •             |             |                   |                                               |         |            |                          |
|                          | Fecha Creac 💌       | Todos los c 🔻 | Contrato po       | -<br>r nivel de Sei   | pringuna<br>rvicio  |               | Notas                     |            |           |                     |                  |                 |           |               |             |                   |                                               |         |            |                          |
|                          | Desde               |               |                   |                       | 1100                |               | -                         |            |           |                     |                  |                 |           |               |             |                   |                                               |         |            |                          |
| Contratos por            | Hasta               |               |                   | 18                    |                     |               | -                         |            |           |                     |                  |                 |           |               |             |                   |                                               |         |            |                          |
| Estado                   |                     | _'_'<br>en    | Minutos           | 35                    |                     |               |                           |            |           |                     |                  |                 |           |               |             |                   |                                               |         |            |                          |
|                          |                     | <b>V</b>      | _                 |                       |                     |               |                           |            |           |                     |                  |                 |           |               |             |                   |                                               |         |            |                          |
|                          | Empresa<br>CAMAL A  |               | Visitas Prev      | rentivas              |                     |               |                           |            |           |                     |                  |                 |           |               |             |                   |                                               |         |            |                          |
| Analisis                 | CANVELA             |               | Horario de I      | ngreso                |                     |               |                           |            |           |                     |                  |                 |           |               |             |                   |                                               |         |            |                          |
|                          |                     |               | <u> </u>          | 1.0.1.1               | ,<br>               | ) n ri )      | <u> </u>                  |            | ) = -     | Ìn                  | r . )            | )               |           | . )           | 12.4.2.1    | . n               | <u>,                                     </u> |         |            |                          |
|                          |                     |               | Lontactos         | Producto              | is   Soporte        | Pedidos       | Hemitos                   | Facturacio | n   Entre | egas   Pe           | ndientes   His   | storial         | Docun     | nentos        | Historial c | e Hevisiones      |                                               |         |            | 1                        |
|                          |                     |               | Apellido(s)       | y Nombre(s)<br>rainia |                     | Fec           | ha de Inclu<br>02/2019 13 | 2          |           |                     |                  |                 |           |               |             |                   |                                               |         |            |                          |
|                          |                     |               | Aguirre, Ed       | duardo                |                     | 07/           | 02/2019 12                | 2          |           |                     |                  |                 |           |               |             |                   |                                               |         |            |                          |
| Facturación              | ∢ 🔲                 | •             | Diaz, Carlo       | is<br>ombre           |                     | 07/           | 02/2019 12                | 2          |           |                     |                  |                 |           |               |             |                   |                                               |         |            |                          |
| Presupuestos<br>Beportes | Buscar              | )             |                   | ombro                 |                     | 017           | 027201011                 |            |           |                     |                  |                 |           |               |             |                   |                                               |         |            |                          |
| 1 Begistro[s]            | , ,                 |               |                   |                       |                     |               |                           |            | n,        |                     | <b>1</b>         |                 |           |               | 2           | 8                 | L basedemo                                    | 2       | administra | ador                     |
|                          | 0                   |               |                   |                       |                     |               |                           |            |           |                     | 1625             |                 |           | 14            |             | 14                | ES                                            | · • •   | . •        | 10:11 a.m.<br>12/02/2019 |

O también de una zona específica de la ventana presionando las teclas Ctrl + Print Screen.

| Principal   Notas   [    | Detalles   Info   Info 2   Notificación   Escenarios |                   |               |                                 |
|--------------------------|------------------------------------------------------|-------------------|---------------|---------------------------------|
| Nº Contrato              | 24                                                   | Código Contrato   |               | •                               |
| Orden de Compra          |                                                      | Responsable       | administrador | >                               |
| Empresa                  | CANAL A                                              | Razón Social      | CANAL A SA    | x 🕨                             |
| Escenario                | ×                                                    | Estado            | Activo        |                                 |
| Tipo                     | Consulta                                             | Motivo Anulación  |               | × >                             |
| Fecha de Inicio          | 12/02/2019                                           | Fecha de Garantía | 31/12/2020    |                                 |
| Tipo de Contrato         | 24*7*365                                             | Calendario        | 24*7*365      |                                 |
| Cantidad de Incidentes   | Sin Límite                                           | Restantes         | Sin Límite    |                                 |
| Periodicidad             | Ninguna                                              |                   |               |                                 |
| Contrato por nivel de Se | rvicio Notas                                         |                   |               |                                 |
| Horas 0                  |                                                      |                   |               |                                 |
| Minutos 0                |                                                      |                   |               |                                 |
|                          |                                                      |                   |               |                                 |
| Visitas Preventivas      | ,                                                    |                   |               | Captura de la solapa Principal  |
| Horario de Ingreso       |                                                      |                   |               | captala de la colapa i intelpar |

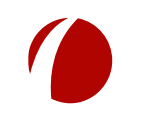

Hoja 4 de 22 - 20/02/2019

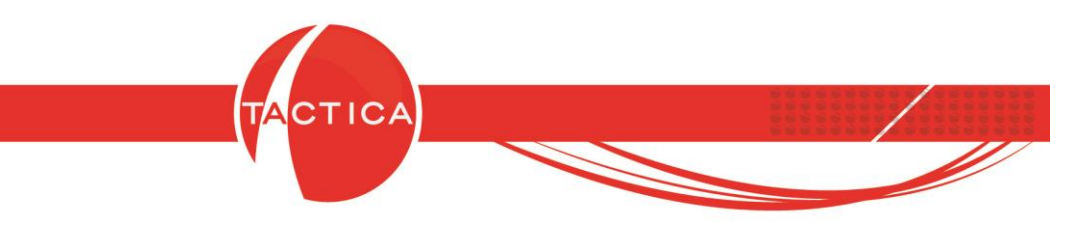

Al capturar una imagen, luego pueden guardarla y editarla para poder indicar los campos que desean agregar en el reporte. Para poder hacerlo se debe presionar botón derecho sobre la misma y luego la opción **Editar imagen**.

| 🔟 Capturar 🛛 🕨                 | Nombre del archivo | Estado                      | Prog      | jreso        |        |
|--------------------------------|--------------------|-----------------------------|-----------|--------------|--------|
| 🔶 Subir                        | Contratos.png      | Hecho                       | 114       | <u>31</u> KE | B / 11 |
| Eluios de trabaio              |                    | Abrir                       | I         | •            |        |
|                                | Ē                  | Copiar                      | 1         | •            |        |
| Herramientas •                 | 1                  | Subir                       | Ctrl+U    |              |        |
| 🖻 Tareas después de capturar 🕨 | *                  | Download                    | Ctrl+D    |              |        |
| 🚳 Tareas después de subir 🔹 🕨  | <b></b>            | Editar imagen 🔀             | Ctrl+E    |              |        |
| Destinaciones                  | <b>_</b>           | Remove task from list       | Del       |              |        |
| Aiustes: Tareas                | 4                  | Eliminar archivo localmente | Shift+Del |              |        |
| Aiustes: Aplicaciones          | A                  | Acortar URL                 | 1         | •            |        |
| Ajustes: Teclas rápidas        | 1 <b>9</b>         | Compartir URL               | 1         | •            |        |
| Ajustes. reclas rapidas        | G                  | Google image search         |           |              |        |
| 🗊 Carpeta de imágenes          |                    | Mostrar QR código           |           |              |        |
| 📰 Historial                    | 4                  | OCR image                   |           |              |        |
| 💷 Historial de la imagen       |                    | Mostrar respuesta           |           |              |        |
| 📢 News 🕒                       | A 1997             | Borrar lista                |           |              |        |
| 🛕 Depurar 🔹 🕨                  |                    | Ocultar menú                |           | _            |        |
| 🂗 Donate                       |                    | Hide columns                |           |              |        |
| 🕍 About                        |                    | Previsualización de imagen  |           | •            |        |

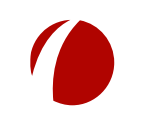

Hoja 5 de 22 - 20/02/2019

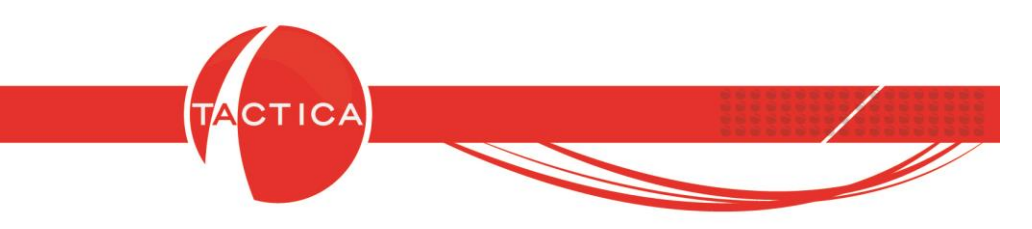

En la ventana de **Edición** figuran distintas opciones para agregar a la imagen. Es importante utilizar esta herramienta para indicar de una forma más clara los requerimientos.

|                   | ✓ 🖬 d                                | r 🗋           | e = I /                                   |                                  |                            | <b>) 5 0</b>              | l> 💓 🖩 🆐 '                        | 4. <b>D</b> .,                                                                                                    | • <b>%• </b> \$• 8•           |                   |
|-------------------|--------------------------------------|---------------|-------------------------------------------|----------------------------------|----------------------------|---------------------------|-----------------------------------|----------------------------------------------------------------------------------------------------|-------------------------------|-------------------|
| 1                 |                                      |               | ca du                                     | 1                                | ~                          |                           |                                   | 1                                                                                                    |                               |                   |
| Me                | nú de opci                           | one           | s 🖉                                       |                                  | N 📢                        | ) 🚺                       |                                   | 🔋 🔋                                                                                                    | N 🔊 🧯                         |                   |
| ndario Sop        | orte Presupuestos<br>Principal Notas | Det           | erializados Campañas<br>alles Info Info 2 | Notificación                     | Report s Sto<br>Escenarios | ck Pedido:                | Facturación                       | Fondos Remit                                                                                                    | os Recibos Requerir           | nientos Entregas  |
| odos] 💌           | N <sup>®</sup> Contrato              | 24            | Recuadro                                  | os                               |                            |                           | Código C                          | Texto y o                                                                                                    | color de fondo                | >                 |
| × •               | Orden de Compra<br>Empresa           |               | NALA                                      |                                  | Fle                        | echas                     | espons.<br>azón Social            | CANAL A SA                                                                                                    |                               |                   |
|                   | Escenario                            |               |                                           |                                  |                            | ×                         | ▶ Estado                          | Activo                                                                                                    |                               |                   |
| - x ·             | Tipo<br>Fecha de Inicio              | 0             | onsulta<br>7/02/2019                      |                                  |                            |                           | Motivo Anulació<br>Fecha de Garan | n<br>Itía <u>31/12/2020</u>                                                                                                    |                               |                   |
|                   | Tipo de Contrato                     | Г             |                                           |                                  |                            |                           | Calendario                        | 24*7*365                                                                                                    |                               |                   |
| <u>×</u> •        | Cantidad de Inciden<br>Periodicidad  | tes Si        | n Límite                                  |                                  |                            |                           | Restantes                         | Sin Límite                                                                                                    |                               |                   |
| odos los c 💌      | Contrato por nivel de                | e Servic      | sio                                       | Notas                            |                            |                           |                                   |                                                                                                    |                               |                   |
|                   | Horas 18<br>Minutos 25               |               |                                           | _                                |                            |                           | Ι                                 |                                                                                                    |                               |                   |
|                   | 132                                  |               |                                           |                                  |                            |                           |                                   |                                                                                                    |                               |                   |
|                   | Visitas Preventivas                  |               |                                           | 1                                |                            |                           |                                   |                                                                                                    |                               |                   |
|                   | Horario de Ingreso                   |               | 1                                         |                                  |                            |                           |                                   |                                                                                                    |                               |                   |
|                   | Contactos Proc<br>Apellido(s) y Nomb | uctos<br>e(s) | Soporte Pedidos                           | Remitos   F                      | acturación  <br>n          | Entregas   F              | 'endientes   Histor               | rial   Documento                                                                                                    | os   Historial de Revision    | es                |
|                   | Lozano, Virginia<br>Aguirre, Eduardo |               | 07<br>07                                  | /02/2019 12:03<br>/02/2019 12:03 | 3:50 p.m.<br>3:50 p.m.     |                           |                                   |                                                                                                    |                               |                   |
|                   | Apellido, Nombre                     |               | 07<br>07                                  | /02/2019 12:03                   | 3:50 p.m.<br>3:50 p.m.     |                           |                                   |                                                                                                    |                               |                   |
| ŀ                 |                                      |               |                                           |                                  |                            |                           |                                   |                                                                                                    |                               |                   |
|                   |                                      |               |                                           |                                  |                            |                           |                                   |                                                                                                    |                               |                   |
|                   | <b>v</b> li                          | J 57          | 🗋 🚨 🚔 📃 🗼                                 | 1.1                              | a 💽 🕫 🗖                    | ) 🕞 📮 🤤                   | ) 🗟 📖 🖩 🏞                         | 14. 🗖 🗖 .                                                                                                    | }• <b>X</b> • <b>₽</b> •   ⊕• |                   |
| os]<br>raciones   | General Accesorio                    | K             | ntana Acerca de                           |                                  |                            |                           |                                   |                                                                                                    |                               |                   |
|                   | 2                                    |               | A 🖉                                       |                                  | 1                          | <b>8</b> 6                |                                   | <b>1</b>                                                                                                    |                               |                   |
| alendario         | Soporte Presupu                      | estos         | Setalizados Campa                         | añas Cuota                       | Reportes S                 | itock Pedid               | os Facturación                    | Fondos Remi                                                                                                    | os Recibos Requerir           | ientos Entrega:   |
| Activo<br>[Todos] |                                      | •<br>•        | Principal   Notas   E<br>Nº Contrate      | Detalles   Info                  | Info 2   Nol               | ificación   E             | scenarios  <br>(                  | Código Contrato                                                                                                    |                               |                   |
|                   |                                      |               |                                           |                                  | 221 - X                    |                           | F                                 | Responsable                                                                                                    | administrador                 |                   |
|                   |                                      | car           | lambién deber<br>mbios una vez            | nos guaro<br>editada la          | dar los<br>a imagen        |                           |                                   | Razón Social<br>Estado                                                                                                    | CANAL A SA                    |                   |
|                   |                                      | cui           |                                           | callada lo                       | annagen                    |                           | ,<br>,                            | Motivo Anulación                                                                                                    |                               |                   |
|                   |                                      | <u> </u>      | Fecha de Inicio<br>Tipo de Contrato       | 12/02/2019<br>24×7×365           |                            |                           |                                   | Fecha de Garantía<br>Calendario                                                                                                    | 31/12/2020                    |                   |
|                   |                                      | ×             | Cantidad de Incidentes                    | Sin Límite                       |                            |                           | F                                 | Restantes                                                                                                    | Sin Límite                    |                   |
| Todos los         | días                                 | •             | Periodicidad<br>Contrato por nivel de Ser | Ninguna                          | Notas                      |                           |                                   |                                                                                                    |                               |                   |
| _/_/_             | _                                    |               | Horas 0                                   |                                  |                            |                           |                                   |                                                                                                    |                               |                   |
| _/_/_<br> 2]      | _                                    | •             | Minutos 0                                 |                                  |                            |                           |                                   |                                                                                                    |                               |                   |
| N <sup>®</sup>    | Nº Revi                              | sión          | Visitas Preventivas                       |                                  |                            |                           |                                   |                                                                                                    |                               |                   |
| 24                |                                      | U             | Horario de Ingreso                        |                                  |                            |                           |                                   |                                                                                                    |                               |                   |
|                   |                                      |               | Contactos Producto                        | os   Soporte                     | Pedidos ) Re               | mitos   Facti<br>de Inclu | uración   Entregas                | Pendientes                                                                                                    | Historial Documentos          | Historial de Revi |
|                   |                                      |               | Lozano, Virginia<br>Aguirre, Eduardo      |                                  | 12/02                      | 2019 09                   |                                   |                                                                                                    |                               |                   |
|                   |                                      |               | Diaz, Carlos<br>Apellido, Nombre          |                                  | 12/02<br>12/02             | 2019 09<br>2019 09        |                                   | and the second second s |                               |                   |
|                   |                                      |               |                                           |                                  |                            |                           |                                   | **                                                                                                    |                               |                   |
|                   |                                      |               |                                           |                                  | _                          |                           |                                   |                                                                                                    |                               |                   |
|                   |                                      |               |                                           |                                  |                            |                           |                                   |                                                                                                    |                               |                   |
|                   |                                      |               |                                           |                                  | · /                        |                           |                                   |                                                                                                    |                               |                   |
|                   |                                      |               |                                           |                                  |                            |                           |                                   |                                                                                                    |                               |                   |
|                   |                                      |               |                                           |                                  |                            |                           |                                   |                                                                                                    |                               |                   |

Hoja 6 de 22 - 20/02/2019

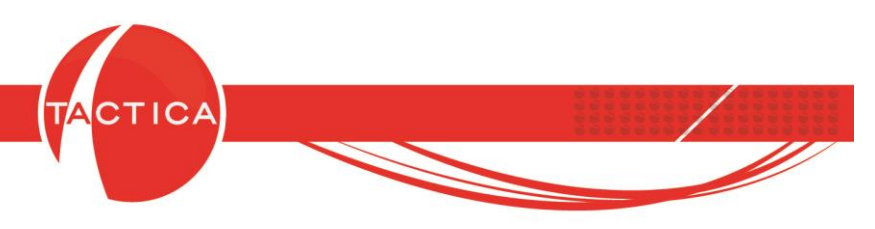

#### Envío de reportes para su creación

En caso de necesitar un reporte especial del que no se disponga de un standard para tomar como modelo, podrían armar un ejemplo nuevo directamente en algún procesador de texto o planilla de cálculo (por ejemplo Word o Excel) insertando las capturas de pantalla y logos en la posición que corresponda para enviar el detalle por correo y que se pueda analizar correctamente.

Para los ejemplos vamos a usar funciones del ShareX y luego se agregarán las imágenes capturadas y texto en Microsoft Word.

En primer lugar se generan las capturas de pantalla de los campos de **TACTICA CRM & ERP** que se desean incluir en el Reporte.

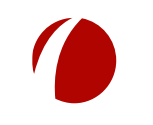

Hoja 7 de 22 - 20/02/2019

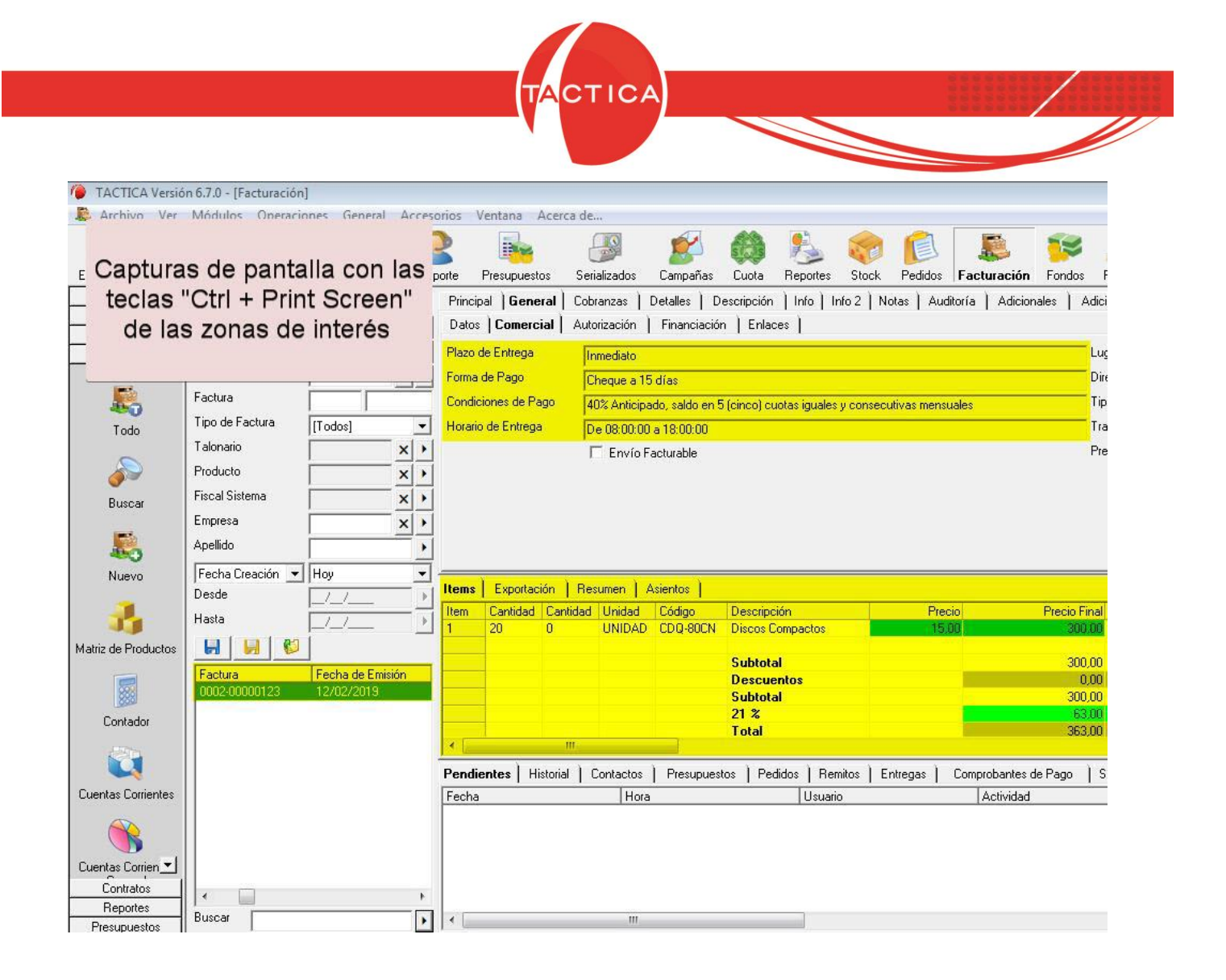

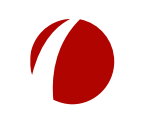

Hoja 8 de 22 - 20/02/2019

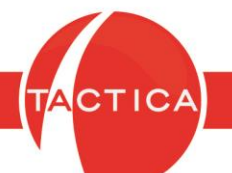

| Fiscal                                        | ×                                                                          |
|-----------------------------------------------|----------------------------------------------------------------------------|
| Datos fisca                                   | Tributos     Info     Info     Auditoría       SA GG S.A.                  |
| Número de Proveedor                           |                                                                            |
| Número de Canal                               |                                                                            |
| Número de Cliente Propio                      |                                                                            |
| сит                                           | 30-70000556-8                                                              |
| Tipo de impuesto uno                          | Argentina - CUIT                                                           |
| Fecha de última validación<br>de impuesto uno | Validar cada x días 90                                                     |
| Tipe Ingreses Prutes                          |                                                                            |
| Adicional 1                                   |                                                                            |
| Adicional 2                                   |                                                                            |
| Dirección                                     | Direccion Incial: Juan Alberdi 11 C.P.: 1050 - Buenos Aires - Buenos Air 🕨 |
| Correo                                        | <u> </u>                                                                   |
| Teléfono                                      | <u> </u>                                                                   |
| Responsable Fiscal                            | <u> </u>                                                                   |
| V Defecto                                     | _                                                                          |
| 🔲 Bloqueado                                   |                                                                            |
|                                               | <u>A</u> ceptar <u>C</u> ancelar                                           |

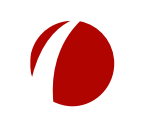

Hoja 9 de 22 - 20/02/2019

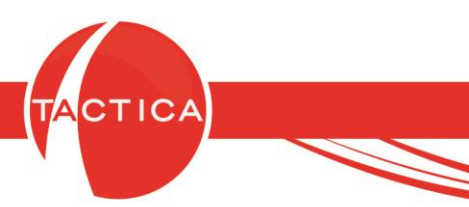

Las imágenes capturadas luego se pueden insertar en el documento junto con el texto y logo correspondiente de la empresa, en la posición que correspondan para armar un modelo.

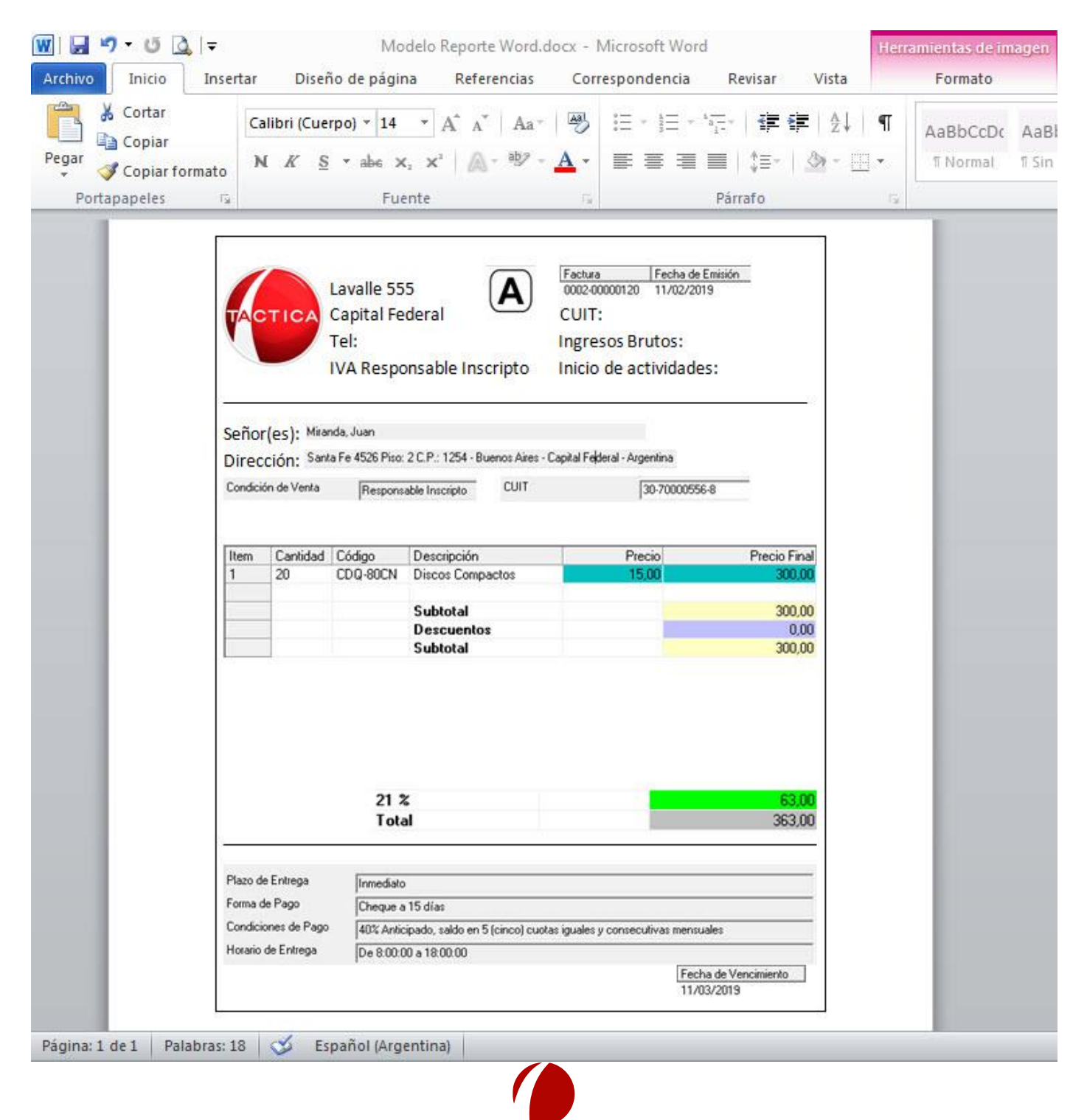

Hoja 10 de 22 - 20/02/2019

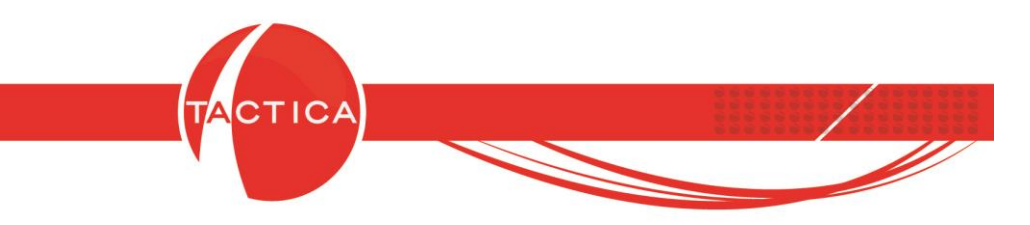

En este caso, las imágenes insertadas pueden ajustarse para dejarlas delante del texto y que se puedan mover libremente en el documento sin generar saltos en la alineación.

| Lavalle 555<br>Capital Federal<br>Tel:<br>IVA Responsable Inscrit<br>Ajustar texto - Delante del texto<br>Image:<br>Ajustar texto - Delante del texto<br>Image:<br>Ajustar texto - Delante del texto<br>Image:<br>Ajustar texto - Delante del texto<br>Image:<br>Agrupar<br>Agrupar<br>Agrupar<br>Image:<br>Insertar titulo<br>Insertar titulo<br>Ins                                                                                                    | Lavalle 555<br>Capital Federal<br>Tel:<br>IVA Responsable Inscrit<br>Modificar imagen<br>Guardar como imagen<br>Gambiar imagen<br>Cambiar imagen<br>Cambi |                                             | Ĩ                                                                                         | 1,3 cm ↓<br>1,32 cm ↓ ↓ ▲                                                                                                    |                                                                                                    |
|----------------------------------------------------------------------------------------------------|----------------------------------------------------------------------------------------------------|---------------------------------------------|-------------------------------------------------------------------------------------------|----------------------------------------------------------------------------------------------------|----------------------------------------------------------------------------------------------------|
| Botón derecho sobre la imagen:<br>Ajustar texto - Delante del texto                                                                                                    | Botón derecho sobre la imagen:<br>Ajustar texto - Delante del texto                                                                                                    | TACTIC                                      | Lavalle 555<br>Capital Federal<br>Tel:<br>IVA Responsable Inscri                          | Cortar       Copiar       Opciones de pegado:                                                                                                    |                                                                                                    |
| Item       Cantidad       Código       Descripción       Image: Traer al frente       Image: Precio Final Enviar al fondo         1       20       CDQ-80CN       Discos Compactive       Image: Precio Final Enviar al fondo       Image: Precio Final Enviar al fondo       Image: Precio Final Environments       Image: Precio Final Environments <th>Item       Cantidad       Código       Descripción       Image: Traer al frente       Image: Precio Final 30000         1       20       CDQ-80CN       Discos Compact       Image: Precio Final 30000       Image: Precio Final 30000         Subtotal       Subtotal       Image: Precio Final 30000       Image: Precio Final 30000       Image: Precio Final 30000         Image: Precio Final 1       20       CDQ-80CN       Discos Compact       Image: Precio Final 30000         Image: Precio Final 1       Image: Precio Final 30000       Image: Precio Final 30000       Image: Precio Final 30000         Image: Precio Final 1       Image: Precio Final 30000       Image: Precio Final 30000       Image: Precio Final 30000         Image: Precio Final 1       Image: Precio Final 30000       Image: Precio Final 30000       Image: Precio Final 30000         Image: Precio Final 1       Image: Precio Final 30000       Image: Precio Final 30000       Image: Precio Final 30000         Image: Precio Final 1       Image: Precio Final 30000       Image: Precio Final 30000       Image: Precio Final 30000         Image: Precio Final 1       Image: Precio Final 30000       Image: Precio Final 30000       Image: Precio Final 30000         Image: Precio Final 1       Image: Precio Final 30000       Image: Precio Final 30000       Image: Precio Final 30000         Image: Precio Final 1&lt;</th> <th>Botón derecho sobr<br/>Ajustar texto - Delar</th> <th>e la imagen:<br/>nte del texto</th> <th>Mo<u>d</u>ificar imagen<br/>Guardar co<u>m</u>o imagen<br/>Cam<u>b</u>iar imagen<br/>↓ Agrupar →</th> <th></th> | Item       Cantidad       Código       Descripción       Image: Traer al frente       Image: Precio Final 30000         1       20       CDQ-80CN       Discos Compact       Image: Precio Final 30000       Image: Precio Final 30000         Subtotal       Subtotal       Image: Precio Final 30000       Image: Precio Final 30000       Image: Precio Final 30000         Image: Precio Final 1       20       CDQ-80CN       Discos Compact       Image: Precio Final 30000         Image: Precio Final 1       Image: Precio Final 30000       Image: Precio Final 30000       Image: Precio Final 30000         Image: Precio Final 1       Image: Precio Final 30000       Image: Precio Final 30000       Image: Precio Final 30000         Image: Precio Final 1       Image: Precio Final 30000       Image: Precio Final 30000       Image: Precio Final 30000         Image: Precio Final 1       Image: Precio Final 30000       Image: Precio Final 30000       Image: Precio Final 30000         Image: Precio Final 1       Image: Precio Final 30000       Image: Precio Final 30000       Image: Precio Final 30000         Image: Precio Final 1       Image: Precio Final 30000       Image: Precio Final 30000       Image: Precio Final 30000         Image: Precio Final 1       Image: Precio Final 30000       Image: Precio Final 30000       Image: Precio Final 30000         Image: Precio Final 1<                                                                                                    | Botón derecho sobr<br>Ajustar texto - Delar | e la imagen:<br>nte del texto                                                             | Mo <u>d</u> ificar imagen<br>Guardar co <u>m</u> o imagen<br>Cam <u>b</u> iar imagen<br>↓ Agrupar →                                                                                                    |                                                                                                    |
| Subtotal<br>Descuentos<br>Subtotal       Mipervínculo       Insertar título       Image: Construction of the second of the second of the se                                                                                                    | Subtotal       Subtotal       Hipervínculo       Insertar título       Insertar título         Insertar título       Insertar título       Insertar título       Imsertar título       Imsertar título         Imsertar título       Imsertar título       Imserta                                                                                                    |                                             |                                                                                           |                                                                                                    |                                                                                                    |
| Insertar titujo       ☑       Cuadrado         ☑       Ajustar texto       ☑       Estrecho         ☑       Tamaño y posición       ☑       Iransparente         ⑧       Formato de imagen       ☑       Arriba y abajo                                                                                                    | Insertar titujo       Insertar titujo       Image: Cuadrado         Ajugtar texto       Image: Cuadrado         Tamaño y posición       Image: Cuadrado         Tamaño y posición       Image: Cuadrado         Formato de imagen       Image: Cuadrado         21 %       Image: Cuadrado         Total       Image: Cuadrado         Image: Cuadrado       Image: Cuadrado         Image: Cuadrado       Image: Cuad                                                                                                    | Item Cant<br>1 20                           | idad Código Descripción<br>CDQ-80CN Discos Compacto                                       | Image: Traer al frente     ▶       Image: Traer al frente     ▶       Image: Traer al fondo     ▶                                                                                                    | Precio Final<br>300,00                                                                                    |
| Tamaño y posición       Iransparente         Imagen       Arriba y abajo                                                                                                    | Image: Section in the section in the section in th                                               | Item Cant<br>1 20                           | idad Código Descripción<br>CDQ-80CN Discos Compacto<br>Subtotal<br>Descuentos             | Inser al frente     ►       Enviar al fondo     ►       Hipervínculo                                                                                                    | Precio Final<br>300.00<br>R En línea con el texto                                                         |
|                                                                                                    | 21 % Detrás del texto Total Delante del texto                                                                                                    | Item Can<br>1 20                            | idad Código Descripción<br>CDQ-80CN Discos Compacto<br>Subtotal<br>Descuentos<br>Subtotal | Image: Trace al frente     ►       Image: Trace al form     ►       Image: Trace al form     ►                                                                                                    | Precio Final<br>300.00<br>En línea con el texto                                                           |
| 21 % Detrás del texto                                                                                                    | Total Delante del texto                                                                                                    | Item Can<br>1 20                            | idad Código Descripción<br>CDQ-80CN Discos Compacto<br>Subtotal<br>Descuentos<br>Subtotal | Traer al frente     ►       Image: Second second se | Precio Final<br>300.00<br>En línea con el texto<br>Cuadrado<br>Estrecho<br>Transparente<br>Arriba y abajo |

Una vez confeccionado el documento podrán enviarlo por correo como archivo adjunto para su posterior análisis a formatos@tacticasoft.com

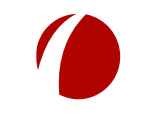

Hoja 11 de 22 - 20/02/2019

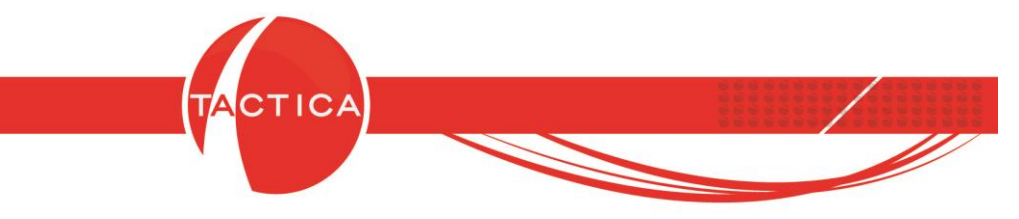

# Cómo solicitar la modificación de un reporte ya instalado en la base de datos

Primero debemos acceder al reporte que se desea modificar. Para eso ingresamos al módulo **Reportes** de TACTICA CRM & ERP.

|       | in      |      |           |           | 1       |         | 23    |                |                   | 9      | E          |                    | 1         |
|-------|---------|------|-----------|-----------|---------|---------|-------|----------------|-------------------|--------|------------|--------------------|-----------|
| Pre   | sunuest | 08   | Serializa | tos I     | Campañ  | ias E   | Cunth | Benort         | 85                | tock   | Pedidos    | Facturación        | For       |
| 3 8   |         | 1. N | Senanza   | 唱.        |         |         | 1     | H G            | - 10              | [[]-   |            |                    | 1.01      |
|       | - B     | I    | UE        | ± ±       | E I     | je (je  | 2     | · <u>A</u> · , | 1 - 1             |        |            |                    |           |
|       | 1.000   | 2    | 3 - 1     | 4 + 1 + 1 | 5 - 1 - | 6 + 1 + | 7 • 1 | 8 . 1 .        | 9 • 1 •           | 10 1 1 | 11 - 1 - 1 | 2 • 1 • 13 • 1 • 1 | 4 + 1 + 1 |
| 🗄 Pag | eHeade  | r    |           |           |         |         |       |                |                   |        |            |                    |           |
| :::   | :::     | :::  | 1.1.1     | 111       | :::     | 111     | :::   |                | 111               |        | 1.1.1      |                    | 111       |
| 🗆 Det | ail     |      |           |           |         |         |       |                |                   |        |            |                    |           |
| 111   | :::     | 111  |           | :::       | 111     | 111     | :::   |                | 10                |        |            |                    | :::       |
|       |         | 1.1  | :::       | :::       |         | 111     |       |                | 11                |        | 1.1.1      |                    |           |
|       |         |      |           |           |         | 11 101  |       |                | 13. 73<br>14. 14. |        |            |                    |           |
|       |         | 2.63 | 1.1.2     | 1.1.1     |         | 3.63    |       |                |                   | 2.2.1  |            |                    |           |
| :::   |         | :::  |           | :::       |         | :::     |       |                | 11                |        | 111        |                    | :::       |
|       |         |      | :::       | :::       | :::     |         |       |                | 11                |        |            |                    | :::       |
| E Pag | eFooter |      | 1         |           | -       | 1       | 1     |                | 1                 | 1      | 1          |                    |           |

En la barra lateral izquierda del módulo encontraremos el botón Ver Reportes Disponibles.

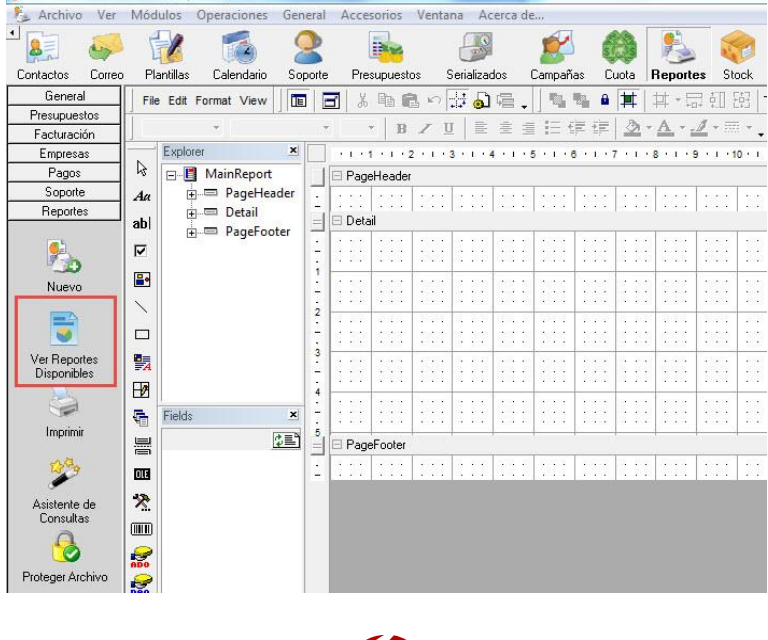

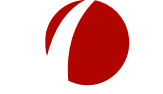

Hoja 12 de 22 - 20/02/2019

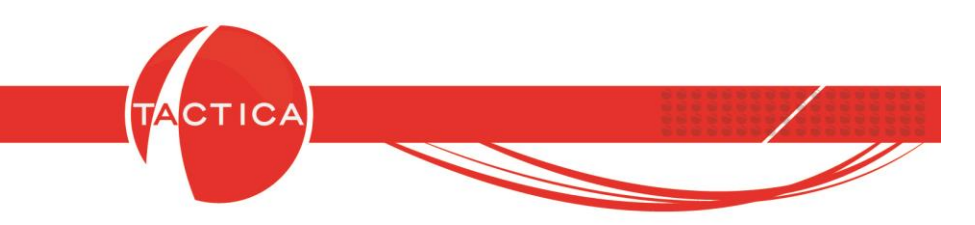

En la zona izquierda de la ventana de Reportes debemos seleccionar el módulo correspondiente y luego el reporte que se desea ver.

Una vez seleccionado debemos utilizar la opción **Imprimir**. También podemos utilizar primero la opción **Seleccionar** y después **Imprimir** si queremos seleccionar el comprobante que se visualizará.

| Reportes                                                                                                    |                                                                                                 | Σ                                   |
|----------------------------------------------------------------------------------------------------|-------------------------------------------------------------------------------------------------|-------------------------------------|
| Módulos<br>Calendario<br>Campañas                                                                            |                                                                                                 | Nro                                 |
| Compras                                                                                                    | Nombre Nª                                                                                       |                                     |
| Contabilidad                                                                                                 | Factures renderites para destion de Cobia                                                       | .                                   |
| Contactos                                                                                                    | <ul> <li>Factures Device recrias</li> <li>Factures Device the Activided</li> <li>172</li> </ul> |                                     |
| Contratos                                                                                                    | Fracturas Pendientes sin Actividad 171                                                          |                                     |
| Cuota<br>Esselandas                                                                                          | Factura E Proforma                                                                              |                                     |
| Empleados                                                                                                    | Factura E Encastre 153                                                                          |                                     |
| Entregas                                                                                                    | Factura B Protorma 155                                                                          |                                     |
| Eacturación                                                                                                  | Ri Eactura B Encastre 152                                                                       |                                     |
| Fondos                                                                                                    | Na Factura A Proforma 154                                                                       |                                     |
| Pagos<br>Pedidos<br>Presupuestos<br>Recibos<br>Remitos<br>Requerimientos<br>Serializados<br>Soporte<br>Stock |                                                                                                 |                                     |
|                                                                                                    | Deseriesión                                                                                     |                                     |
|                                                                                                    | Description                                                                                     | -                                   |
|                                                                                                    |                                                                                                 |                                     |
|                                                                                                    |                                                                                                 | <u>S</u> eleccionar <u>R</u> emover |
| Imprimir <u>C</u> orr                                                                                        | eo 🔰 🗖 Adjuntar documentos asociados                                                            | Cerrar                              |

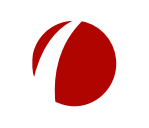

Hoja 13 de 22 - 20/02/2019

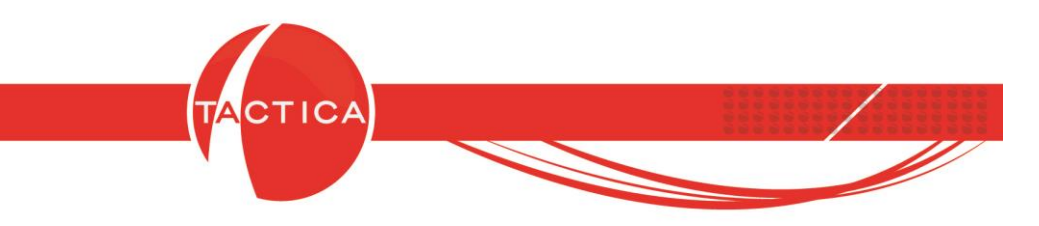

Una vez que visualizamos el Reporte podemos hacer una captura de pantalla del mismo, indicando exactamente en dónde desean agregar información.

| 47                                                               | BACKUP<br>LATINA                                                                                         | A                                                | Factura №<br>Fecha Emisión<br>Fecha Vencimiento | 0002-00000003<br>02/01/2009<br>02/01/2009 |
|------------------------------------------------------------------|----------------------------------------------------------------------------------------------------|--------------------------------------------------|-------------------------------------------------|-------------------------------------------|
| Repo                                                             | rte de Factura                                                                                           | /                                                | CUIT Nº 30-888888                               | 788-6                                     |
| Cliente<br>Dirección<br>Condición o<br>Condición o<br>Forma de F | EMPRESA K<br>Ramirez 566<br>de IVA Responsable Inso<br>de Pago 40% Anticipado, s<br>Pago Cheques propios | rripto<br>saldo en 5 (cinco) cuotas iguales y co | CUIT № 30-111111<br>prsecutivas mensuales       | 11-1                                      |
| Cantidad                                                         | Descripción                                                                                              |                                                  | Precio Unitario                                 | Precio Total                              |
| 15                                                               | Discos Compactos Graba                                                                                   | bles                                             | 15,00                                           | 225,00                                    |
| Se n                                                             | narca la ubicaci<br>desean agregai                                                                       | ón exacta donde<br><sup>r</sup> información      |                                                 |                                           |
|                                                                  |                                                                                                    |                                                  |                                                 |                                           |

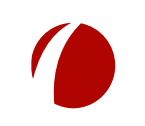

Hoja 14 de 22 - 20/02/2019

|                                                                                                    | FECHA: 12 de febrero del 2019                                                                                                   |
|----------------------------------------------------------------------------------------------------|----------------------------------------------------------------------------------------------------|
| Reporte de Soporte                                                                                                    | CONSULTA Nº 85<br>Hoja 1 de 1                                                                                                   |
| CONTACTO Marianela Fernandez DIRECCION Independencia 23                                                                              | TELEFONO         54 011 4545-0000           CELULAR         54 011 33334465           CORREO         marianela.f@tacticacrm.com |
| EQUIPO Servicio de Mantenimiento Mensual.<br>Incluye una visita de hasta 8 horas<br>mensual, no acumulativa.<br>CONTRATO             | NRO DE SERIE           GARANTIA         28/02/2019                                                                              |
| TIPO         Librería de Cintas         SUBTIPO         Funcionam           PROBLEMA         Hay problemas con la conexión de la L80 | iento ELEMENTO Problemas con la Conexión con el server de backup.                                                               |
| RESPONSABLE alejandro<br>FECHA DE INTERVENCION 12/02/2019 02:28:36 p                                                                 | .m.                                                                                                    |

De la misma forma se marcan los campos de TACTICA CRM & ERP que desean agregar a los reportes. Deben indicar también cuál es el módulo del que se obtiene la información.

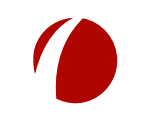

Hoja 15 de 22 - 20/02/2019

|                |                                          | TACTICA                                                     |                                                               |
|----------------|------------------------------------------|-------------------------------------------------------------|---------------------------------------------------------------|
|                |                                          |                                                             |                                                               |
|                |                                          |                                                             |                                                               |
|                |                                          |                                                             |                                                               |
| TACTICA Versió | n 6.7.0 - [Contratos]                    |                                                             |                                                               |
| Archivo Ver    | Módulos Operaciones General Accesorios V | entana Acerca de                                            |                                                               |
|                |                                          | - 🌽 🙎 🦚 🏂 🥡 🚺                                               | l 🚇 🐺 🕌 🔍 👢                                                   |
| Modulo         | de Contratos Soporte Presupuestos        | Serializados Campañas Cuota Reportes Stock Pedi             | dos Facturación Fondos Remitos Recibos Requerimient           |
| Empresas       | Activo                                   | Principal Notas Detalles Info Info 2 Notificación E         | scenarios                                                     |
| Soporte        | Tipo [Todos]                             | Nº Contrato 24                                              | Código Contrato                                               |
| Facturación    | Tipo de Contrato                         | Urden de Compra                                             | Responsable administrador                                     |
| Contratos      | Código •                                 | Empresa CANAL A                                             | Razón Social CANAL A SA                                       |
|                | Escenario X >                            | Escenario                                                   | Estado Activo                                                 |
| <b>1</b>       | Empresa                                  | Tipo Consulta                                               | Motivo Anulación                                              |
| lodo           |                                          | Fecha de Inicio 12/02/201                                   | Fecha de Garantía 31/12/2020                                  |
|                | Producto                                 | lipo de Contrato 24*7*365                                   | Calendario 24*7*365                                           |
| Nuevo          | Nro Serie                                | Cantidad de Incidentes Sin Límite                           | Sin Límite                                                    |
| Huero          | Fecha Fread 🗙 Todos los días 🔍           | Contrato por pivel de Servicio                              |                                                               |
|                | Desde / /                                |                                                             |                                                               |
| Contratos por  | Hasta _/_/                               | Minutos n                                                   |                                                               |
| Estado         |                                          |                                                             | •                                                             |
|                | Empresa Nº Nº Revisión                   | Datos que desean aq                                         | regar al reporte                                              |
| Análisis       | CANALA 24 0                              | Horario de Ingreso                                          |                                                               |
|                |                                          |                                                             |                                                               |
|                |                                          | Contactos   Productos   Soporte   Pedidos   Remitos   Fac   | iuración   Entregas   Pendientes   Historial   Documentos   H |
|                |                                          | Lozano, Virginia 12/02/2019 09                              |                                                               |
|                |                                          | Aguirre, Eduardo 12/02/2019 09<br>Diaz Carlos 12/02/2019 09 |                                                               |
|                |                                          | Apellido, Nombre 12/02/2019 09                              |                                                               |
|                |                                          |                                                             |                                                               |
|                |                                          |                                                             |                                                               |
|                |                                          |                                                             |                                                               |
|                |                                          |                                                             |                                                               |
|                |                                          | <u></u>                                                     |                                                               |
| 1 Registro(s)  |                                          | <u> </u>                                                    |                                                               |

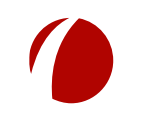

Hoja 16 de 22 - 20/02/2019

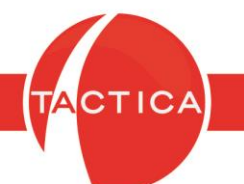

|                     | 670 15 1           | 14.3                        |              |             |                   |             |               |            |                                   |                     |                           |               |             |                |              |          |
|---------------------|--------------------|-----------------------------|--------------|-------------|-------------------|-------------|---------------|------------|-----------------------------------|---------------------|---------------------------|---------------|-------------|----------------|--------------|----------|
| Archivo Ver         | Módulos C          | uracioni<br>Ineraciones Gen | eral Acceso  | rios Ver    | tana Acerc        | a da        |               |            |                                   |                     |                           |               |             |                |              |          |
|                     |                    |                             |              | )           |                   | a ue        |               |            |                                   | 0                   | <b>.</b>                  | -             |             |                | <u>.</u>     | _        |
| Módulo              | de Eac             | turación                    | _ U          |             | and a             | - 25        | S S S         |            |                                   |                     |                           |               | 1           | <b>U</b>       | μ.           | 20-0     |
| woodulo             | uera               | luracion                    | e Presu      | puestos     | Serializados      | Campa       | ñas Cuota     | Report     | es Stock                          | Pedidos             | Facturación               | Fondos        | Remitos     | Recibos Re     | querimientos | Entrega  |
| Empresas            | Estado             | [Todos]                     | -            | Princip     | al General        | Cobran      | zas Detall    | es Desc    | cripción   Info                   | o   Info 2          | Notas   Audi              | toría Adi     | icionales   | Adicionales 2  | Escenarios   | Moned    |
| Soporte             | Responsable        | [Todos]                     |              | Datos       | Comercial         | Autoriz     | ación   Fina  | anciación  | Enlaces                           |                     |                           |               |             |                |              |          |
| Facturación         | Vendedor           | [Todos]                     | -            | Nombr       | e                 |             |               |            |                                   |                     | Esc                       | cenario       |             |                |              |          |
|                     | Escenario          |                             | ×            | Respo       | nsable            | administ    | rador         |            |                                   |                     | Ver                       | ndedor        |             | administrador  |              |          |
| <b>.</b>            | Factura            |                             |              | Fecha       | Emisión           | 12/02/2     | 2019          |            |                                   |                     | Fed                       | cha Inicio    |             |                |              |          |
| Todo                | Tipo de Factu      | ra [Todos]                  | -            | Fecha       | Vencimiento       | 12/03/2     | 2019          |            |                                   |                     | ) Fee                     | sha Fin       |             |                |              |          |
|                     | Talonario          |                             | <u>×</u> •   | Fecha       | Vencimiento 2     | 19/03/2     | 2019          |            |                                   |                     | ► Mo                      | tivo          |             |                |              |          |
| <u>ر</u>            | Producto           |                             | × •          | Fecha       | Lreacion          | 12/02/2     | 2019 09:36:58 | a.m.       |                                   |                     | Úsi                       | uario Creació | ón          | administrador  |              |          |
| Buscar              | Fiscal Sistema     |                             | × •          | Orden       | de Compra         | 1           |               |            |                                   |                     | Fea                       | cha de Order  | n de Compra |                |              |          |
| <b>1</b> 5          | Empresa            |                             | <u>×</u> •   | Ex          | cluir de Factura  | por Remi    | tir           |            |                                   |                     | Idio                      | oma del comp  | probante    | Español        |              |          |
| <b>8</b> 0          | Apellido           |                             | <u>)</u>     | Ex          | cluir del Cash F  | low         |               |            |                                   |                     | Có                        | digo de Oper  | ración      | No Correspond  | e            |          |
| Nuevo               | Fecha Creac        | ión 💌 Hoy                   |              | l Items     | Exportación       | ) Resum     | nen Ì Asienti | os Ì       |                                   |                     |                           |               |             |                |              |          |
| 1                   | Desde              |                             | <u> </u>     | Item        | Cantidad C        | antidad U   | nidad Cód     | igo [      | escripción                        |                     | Preci                     | io            | Precio      | Final          | Cos          | to       |
| - <b>- -</b>        | masta              | _/_/_                       |              | 1           | 150 0             | U           | NIDAD CDO     | -80CN [    | iscos Compac                      | tos                 | 15,0                      | 10            | 2.25        | 50,00          | 5,0          | 00       |
| Matriz de Productos |                    |                             |              | - 2         | 250 0             |             | LDI           | 1-30CM T   | Jiscos Grabable<br>Descuento de E | es 90 min<br>Discos | 2,1                       | 5             | ьа<br>-4    | 87,50<br>18,12 | 2,0          | 11       |
|                     | Empresa<br>CONOL O | Nombre                      |              |             | /                 |             |               |            |                                   |                     |                           |               |             |                |              |          |
| 888                 | Constants Par      | A                           |              | un el s     | feels             | - l         |               | - 1- t-    | ibtotal<br>scuentos               |                     |                           |               | 2.88        | 0,00           | 1.252,5      | U        |
| Contador            |                    | Agreg                       | ar segi      | inda        | techa             | de ve       | encimi        | ento       | ibtotal                           |                     |                           |               | 2.88        | 39,38          | 1.252,5      | 50       |
| <u> </u>            |                    |                             |              | ·           | ,                 |             | × *           |            |                                   |                     | x x                       |               |             | x x            |              |          |
| Cumbro Conimbro     |                    |                             |              | Pendie      | entes   Histo     | rial   Cor  | itactos Pri   | esupuestos | Pedidos                           | Remitos             | Entregas                  | Comprobant    | es de Pago  | Soporte        | Documentos   |          |
| cuentas comentes    |                    |                             |              | Fecha       |                   |             | Hora          |            | [U                                | Jsuario             |                           | Activic       | lad         |                | Heterencia   |          |
|                     |                    |                             |              |             |                   |             |               |            |                                   |                     |                           |               |             |                |              |          |
| Cuentas Corrientes  |                    |                             |              |             |                   |             |               |            |                                   |                     |                           |               |             |                |              |          |
| General             |                    |                             |              |             |                   |             |               |            |                                   |                     |                           |               |             |                |              |          |
| 📄 🍂 🖃               | Buscar             |                             | ,            |             |                   |             |               |            |                                   |                     |                           |               |             |                |              |          |
| Contratos           |                    |                             |              |             |                   |             |               |            |                                   |                     | Ne                        |               |             |                |              |          |
| 1 Registro(s)       |                    |                             |              |             |                   |             |               |            | jî în c                           |                     |                           |               | 3           | 1              |              | pasedemo |
|                     |                    |                             |              |             |                   |             |               |            |                                   |                     |                           |               |             |                |              |          |
|                     | 箯 ТАСТІС           | A Versión 6.7.0 -           | [Empresas]   |             |                   |             |               |            |                                   |                     |                           |               |             |                |              |          |
|                     | 🥼 Archiv           | o Ver Módul                 | os Operació  | ones Ge     | eneral Acce       | sorios      | Ventana A     | cerca de   |                                   |                     |                           |               |             |                |              |          |
|                     |                    |                             | _            |             | -                 | 0           | -             | £          |                                   | 1                   | 🙈 🎐                       | 1             |             | 1 📓            |              |          |
|                     | F Móo              | dulo de l                   | Empre        | sas         | lendario S        | oporte      | Presupuesto   | s Seria    | alizados Ca                       | ampañas             | Cuota Ber                 | portes Str    | ock Pedi    | idos Eactura   |              |          |
|                     | Giener             | a ITodas                    | 1            |             |                   |             | -             | mpresa     | ΓΔΝΔΙ Δ                           |                     |                           |               |             |                |              |          |
|                     | Empres             | as Todos                    | ,            |             |                   |             |               | ale        | Las Marias                        |                     |                           |               | 2           | •              |              |          |
|                     |                    | - Freed                     |              |             |                   |             |               |            |                                   | - Piso              | 3                         | Dto 3         | Torre       | B              |              |          |
|                     |                    | FISCAL                      |              |             |                   |             |               |            | 23                                |                     | 1                         |               |             | •              |              |          |
|                     | Te                 | Principal Clier             | nte   Provee | dor   Tri   | butos   Info      | Info 2      | Auditoría     |            |                                   |                     |                           | Cod Jurisdi   | cción       |                |              |          |
|                     |                    | Razón Social                | CA           | NAL A SA    |                   |             |               |            |                                   |                     |                           |               | ,           |                |              |          |
|                     |                    | Número de Cliente           | 13           | 35          |                   |             |               |            |                                   |                     |                           | C             | P 9450      | 00             |              |          |
|                     | Buscar B           | Número de Prove             | edor         |             |                   |             |               |            |                                   |                     |                           |               | ,           |                |              |          |
|                     | 4                  | Número de Canal             |              |             |                   |             |               |            |                                   |                     |                           |               |             |                |              |          |
|                     | 4                  | Número de Cliente           | e Propio     |             |                   |             |               |            |                                   | ales                | Fiscal   Cobra            | anzas   Co    | omercial    | Resumen   Ci   | -            |          |
|                     | Buscar C           | CUIT                        | 30-          | 61595488    | P.                |             |               |            |                                   | Nrc<br>30.          | rimpuesto 1<br>51595498-4 |               | Condicio    | ón de venta    |              |          |
|                     |                    | Tipo de impuesto            | uno Arg      | jentina - C | UIT               |             |               |            | •                                 |                     |                           |               |             |                |              |          |
|                     |                    | Fecha de última v           | alidación    |             |                   | cada x día  | is 90         |            |                                   |                     |                           |               |             |                |              |          |
|                     | Nu                 | Ingresos Brutos             |              |             |                   |             | 1             |            |                                   | -                   |                           |               |             |                |              |          |
|                     |                    | Tipo Ingresos Bru           | tos          |             |                   |             |               | . –        |                                   |                     |                           |               |             |                |              |          |
|                     |                    | Adicional 1                 |              | Agre        | egar I            | ۷úm         | ero c         | le C       | liente                            | •                   |                           |               |             |                |              |          |
|                     | Elin               | Adicional 2                 |              |             | -                 |             |               |            |                                   |                     |                           |               |             |                |              |          |
|                     |                    | Dirección                   | [D]          | accion lei- | متعاد اعد الأمناء | • 254 Pin-  | 304-27-       |            | 94500.( )                         |                     |                           |               |             |                |              |          |
|                     | 6                  | Correo                      |              | eccionnia   | Jai. Las maila    | 5 2.541 150 | . 5 0 10 5 10 | ne. b c.i  | - 04000 · (                       | ╢┝──                |                           |               |             |                |              |          |
|                     | Organ              | Telétono                    |              |             |                   |             |               |            | <u> </u>                          | 1  ==               | N                         |               |             |                |              |          |
|                     |                    | Besponsable Find            |              | _           |                   | _           |               | _          |                                   | Docum               | ientos Presu              | ipuestos      | Soporte     | Pedidos   Fa   | -            |          |
|                     |                    |                             |              |             |                   |             |               |            | ,                                 | ╢┝━┸                | Hora<br>12:30:00 n.m      |               | Usua        | ano            |              |          |
|                     | Ana                | V Detecto                   |              |             |                   |             |               |            |                                   |                     | 09:28:07 a.m.             |               | hem         | an             |              |          |
|                     |                    | Bioqueado                   |              |             |                   |             |               |            |                                   |                     | 10:00:00 a.m.             |               | hem         | an             |              |          |
|                     |                    |                             |              |             |                   |             | A             |            | Canadas                           |                     |                           |               |             |                |              |          |
|                     | Factu              |                             |              |             |                   |             | 80            | eptar      | Cancelar                          |                     |                           |               |             |                |              |          |
|                     | Contral            | tos Buscar                  |              |             |                   |             |               | •          |                                   |                     | >                         |               |             |                |              |          |
|                     | 93 Registro(       | s]                          |              |             |                   |             |               |            |                                   | N                   |                           | 1             |             |                |              |          |
|                     |                    |                             |              |             |                   |             |               |            |                                   |                     |                           |               |             |                |              |          |
|                     |                    |                             |              |             |                   |             |               |            |                                   |                     |                           |               |             |                |              |          |
|                     |                    |                             |              |             |                   |             |               |            |                                   |                     |                           |               |             |                |              |          |
|                     |                    |                             |              |             |                   |             |               | -          |                                   |                     |                           |               |             |                |              |          |

Hoja 17 de 22 - 20/02/2019

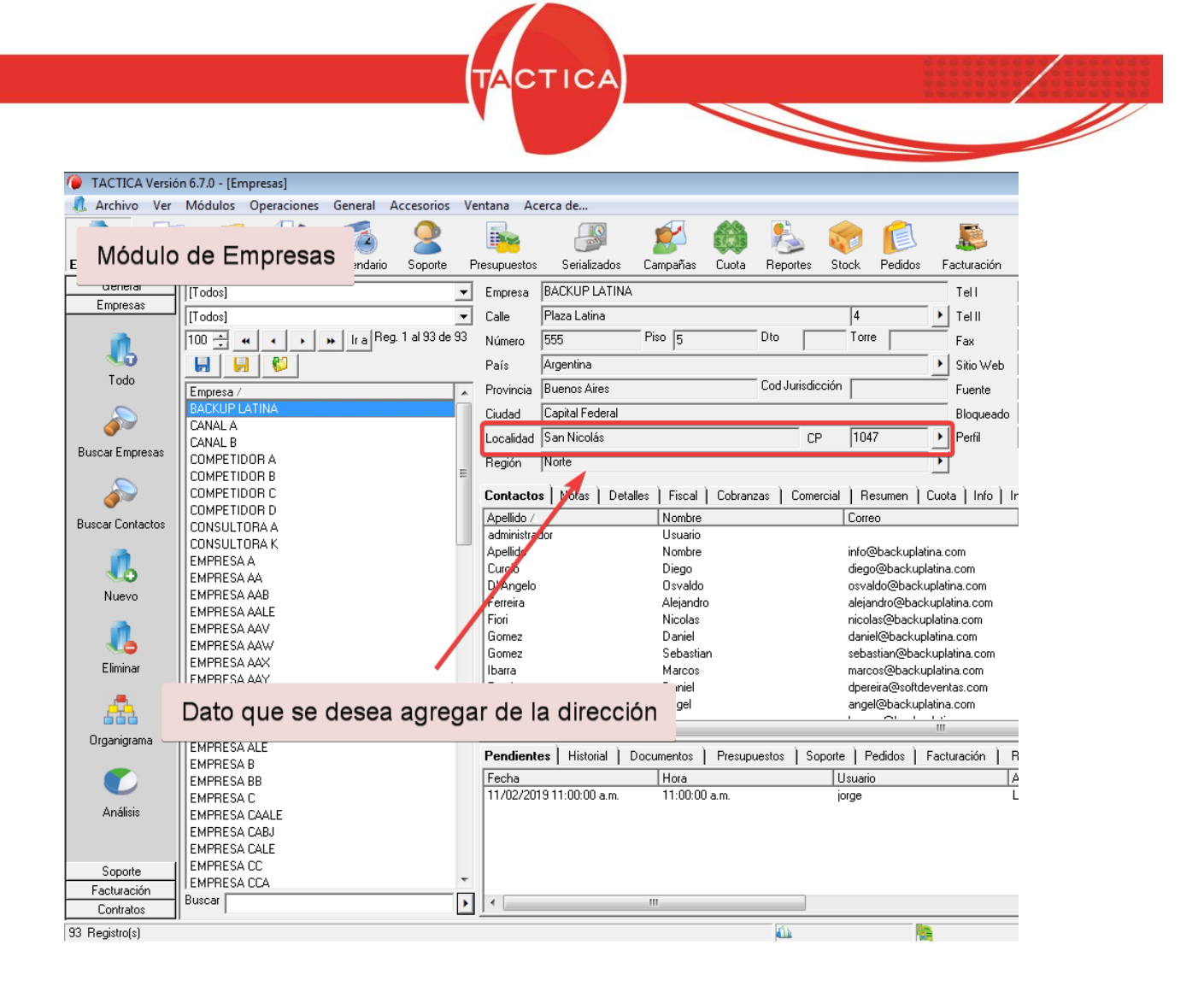

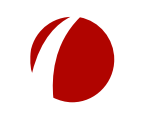

Hoja 18 de 22 - 20/02/2019

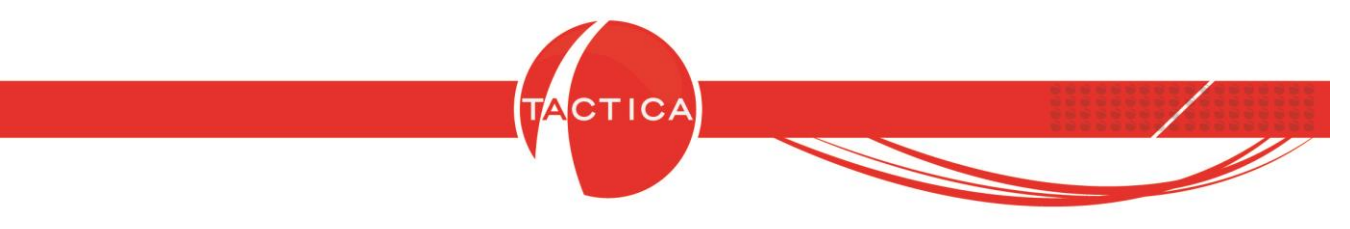

## Cómo enviar el reporte por correo para su posterior análisis

Primero debemos acceder al reporte que se desea enviar. Para eso ingresamos al módulo **Reportes** de TACTICA CRM & ERP.

|           | ik.     |            |                                                                                 |          | 8       | -        |         | 1            |         | 9        | E         | 1        | 5      | 1     |
|-----------|---------|------------|---------------------------------------------------------------------------------|----------|---------|----------|---------|--------------|---------|----------|-----------|----------|--------|-------|
| Pre       | supuest | os         | Serializa                                                                       | dos I    | Campañ  | as C     | iuota I | Report       | es 🖇    | tock     | Pedidos   | Factura  | sción  | Fo    |
| 3 8       |         | 10         | 1.<br>1.<br>1.<br>1.<br>1.<br>1.<br>1.<br>1.<br>1.<br>1.<br>1.<br>1.<br>1.<br>1 | 唱.       |         |          | 1       | <b>4 7</b> 5 |         | 語一       |           | Ŧ        | 격      |       |
|           | - B     | 71         | TIE                                                                             | = =      |         | e ie     | 31-     | Α            | 1 - 5   |          |           |          |        | _     |
|           |         |            |                                                                                 |          |         | 4        | selles  | patent 3     |         | *        |           |          |        |       |
|           | 11.00   | 2          | 3 1 1 1                                                                         | 9.3.3.53 |         |          | r ta s  | 8            | 9       | 10 1 1 1 | 11 1 1 1  | 2111131  | 1 14   | - a - |
| E Pag     | eHeade  | -          | 1                                                                               |          |         |          | 1       | 1.5          |         |          |           |          |        |       |
| 1213      | 12.24   | 13.33      | 10.00                                                                           | 1.1.1    | 1.2.2.2 | 10.33    | 1000    | 1334         | 12.23   | 1        |           | 1.23     | 32 0   |       |
| 🗉 Deta    | ail     |            |                                                                                 | 10.000   |         |          |         |              | 1.000   |          |           |          |        |       |
| 1.1.1     | 1.1.1   | la en      | ana a                                                                           |          | 1000    | 5 66     | Transa. | 1000         |         |          | a nara    | 1000 14  | 00 3   |       |
|           |         |            |                                                                                 |          |         |          |         |              |         |          |           |          |        | • •   |
|           |         |            |                                                                                 |          |         |          |         |              |         |          |           |          |        |       |
| 1.1.1     | 12.24   | 1. 20      | 10.00                                                                           | 1.1.1    | 1.1.2   | 0.32     | 1000    | 12.24        | 12.22   | 1000     | 1.1.1     | 1224     | 32 6   | 11    |
|           |         | 5.64       |                                                                                 |          |         |          |         |              |         |          |           |          |        |       |
| 1488.8972 | 18984   | 33 232     | 2522                                                                            | 16292    | 1011010 | 52 2532  | 2022    | 32322        | 12 233  | 1 2222 1 | 6 768452  | 22222 22 | 232 2  | 122   |
| 1.000     | 12.750  | 12 222     | 1000                                                                            |          | 30005   | 2, 323   | 1.2.2   | 122.00       | 12 130  | 1002.1   | 0.0000    | 12000 21 | 323 8  |       |
| 1.1.1     |         | 201 - 15 A | 1000                                                                            |          | 10000   | 14 18 19 | 100.7   |              | 22 123  | 0.000    | 10.000    |          | 1000   | 23.2  |
|           |         |            |                                                                                 |          |         |          |         |              |         |          |           |          | •••••• | • •   |
| 1993      | 122.2   | S. 55      | 1.1                                                                             |          | 1212    | 1 1 1    | 1.1.1   | 1223         | 12.23   |          | 1.869     |          | 332 3  |       |
|           |         |            |                                                                                 |          |         |          |         |              |         |          | e Carrier |          |        |       |
|           |         |            |                                                                                 |          |         |          |         |              |         |          |           |          |        |       |
|           |         | 1.1.1.1    |                                                                                 |          |         | 10.000   |         |              | 1.1.1.1 |          | 1.2.2.2   |          |        |       |
|           | F       | -          | 1                                                                               |          |         |          |         | 1            | 1       | 1        | 1         | 1        |        |       |

Sobre la barra lateral izquierda del módulo encontraremos el botón Ver Reportes Disponibles.

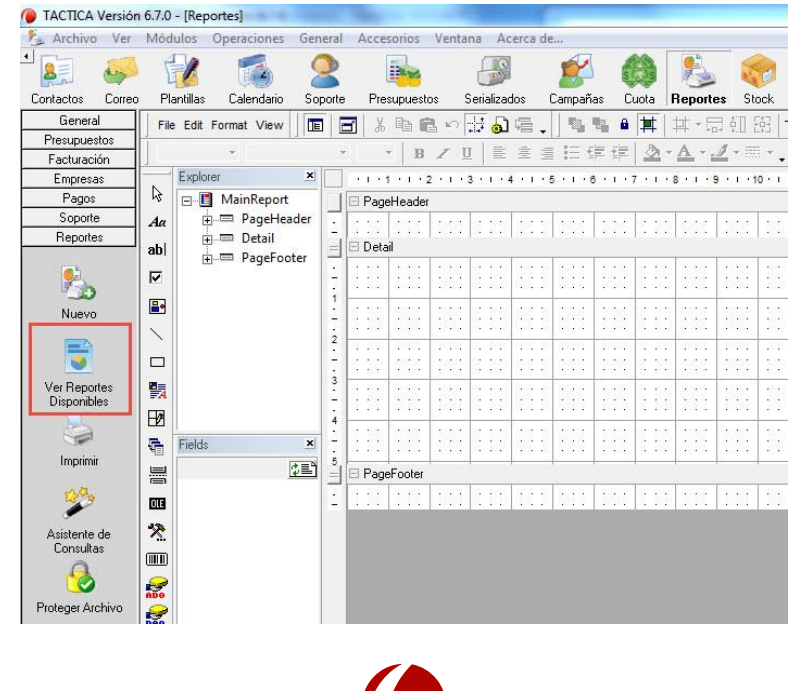

Hoja 19 de 22 - 20/02/2019

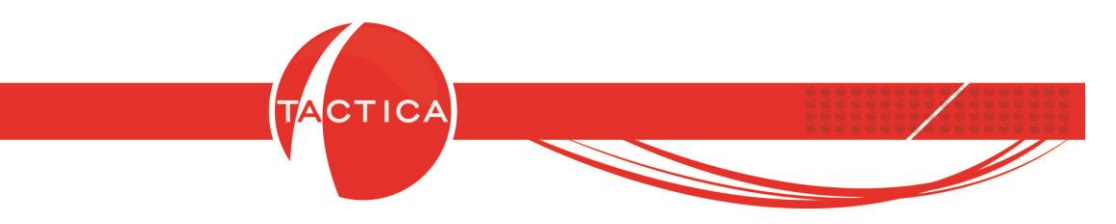

En la zona izquierda de la ventana debemos seleccionar el módulo correspondiente y luego el reporte que se desea enviar.

Debemos presionar botón derecho sobre el reporte en el centro de la ventana y elegir la opción **Modificar**.

| Módulos                 | Tino T                                  |            | Nro             |       |
|-------------------------|-----------------------------------------|------------|-----------------|-------|
| Calendario              |                                         | <u> </u>   |                 |       |
| Campañas                | Nombre                                  | Nº.        |                 |       |
| Compras                 | Seguimiento de Presupuestos             | 192        |                 |       |
| Contabilidad            | Forecast Resumido (www.susreportes.com) | 220        |                 |       |
| Contractos              | Presupuestos Todos los Estados          | 185        |                 |       |
| Cuota                   | Presupuestos Perdidos por Motivo        | 191        |                 |       |
| Empleados               | Presupuestos Perdidos por Industria     | 190        |                 |       |
| Empresas                | Presupuestos Perdidos por Fuente        | 189        |                 |       |
| Entregas                | Presupuestos Ganados por Motivo         | 188        |                 |       |
| Facturación             | Presupuestos Ganados por Industria      | 187        |                 |       |
| Fondos                  | Presupuestos Ganados por Fuente         | 186        |                 |       |
| Pages                   | Presupuesto                             | 158        |                 |       |
| Pedidos                 | Pronóstico de Ventas de Presupuestos    | 184        |                 |       |
| Presupuestos            | R Presupuesto con Imagen                | 150        |                 |       |
| Recibos<br>Remitos      |                                         | Nuevo      |                 |       |
| Requerimientos          |                                         | Modificar  |                 |       |
| Serializados<br>Soporte |                                         | Eliminar   | -               |       |
| Stock                   |                                         | Imprimir   |                 |       |
|                         | Descripción                             | Correo     |                 |       |
|                         |                                         | Actualizar |                 |       |
|                         |                                         |            |                 | •     |
|                         |                                         | *          | Seleccionar Rem | nover |

En el campo **Ubicación**, dentro de la ventana Reporte podremos ver la ruta del archivo que se deberá enviar por correo para su modificación.

| Módulos                                                                                                    | Reporte                                                                                                    |
|----------------------------------------------------------------------------------------------------|----------------------------------------------------------------------------------------------------|
| Módulos<br>Calendario<br>Campañas<br>Compañas<br>Contabilidad<br>Contabilidad<br>Contactos<br>Contatos<br>Cuota<br>Empleados<br>Empleados<br>Emtegas<br>Facturación<br>Focturación<br>Focturación<br>Focturación<br>Focturación<br>Pedidos<br>Ditos<br>Pedidos<br>Presupuestos<br>Recibos<br>Remitos<br>Soporte<br>Societados<br>Soporte | Reporte     Descripción       Nombre     Presupuesto con Imagen       Ubicación     emoVReportes/Presupuesto con fotos:rpx       Archivo Protegido       Tipo     Operativo       Módulo     Presupuestos       Descripción         Usuarios     Modificar       IV     Todos |
| Imprimir <u>C</u> orreo                                                                                                    | Deshabilitado <u>Aceptar</u> <u>Cancelar</u> <u>efeccionar</u> <u>Bernover</u> Adjuntar documentos asociados     Cgrar                                                                                                    |

Hoja 20 de 22 - 20/02/2019

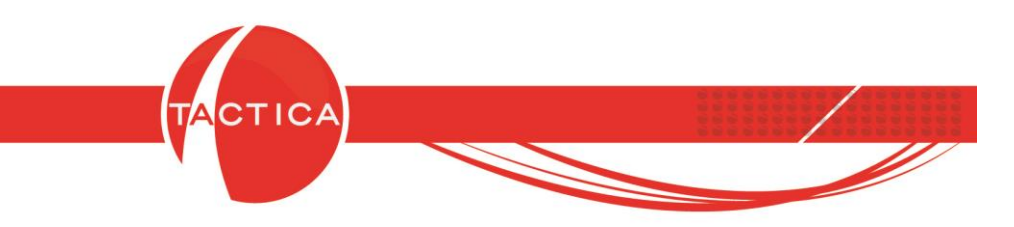

En esta misma ventana marcaremos la ubicación del archivo, de manera que **quede** seleccionada en color azul, y presionaremos botón derecho sobre la misma para Copiar la ruta de acceso al mismo.

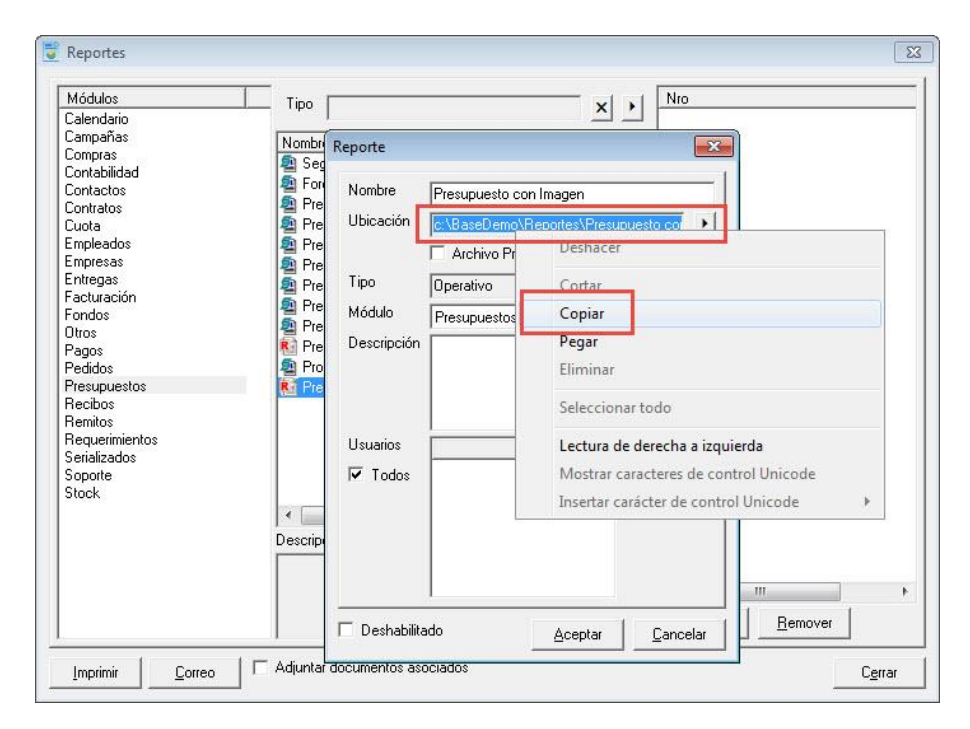

Una vez que tengamos copiada la ruta del archivo podemos cerrar las ventanas correspondientes al módulo de Reportes y procedemos a realizar el envío del correo a formatos@tacticasoft.com

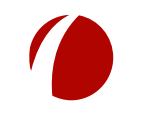

Hoja 21 de 22 - 20/02/2019

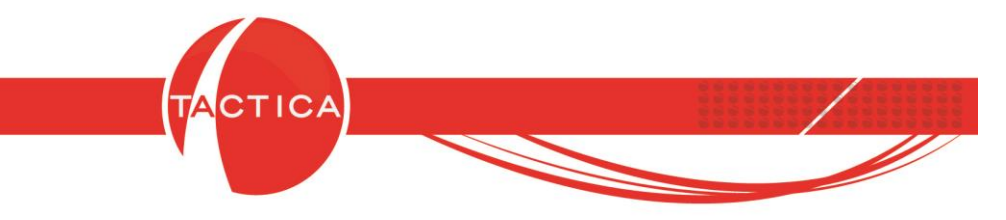

Para hacerlo debemos ingresar primero al módulo de **Correo**. Luego debemos presionar el botón **Nuevo**, que se encuentra en la barra lateral izquierda del módulo.

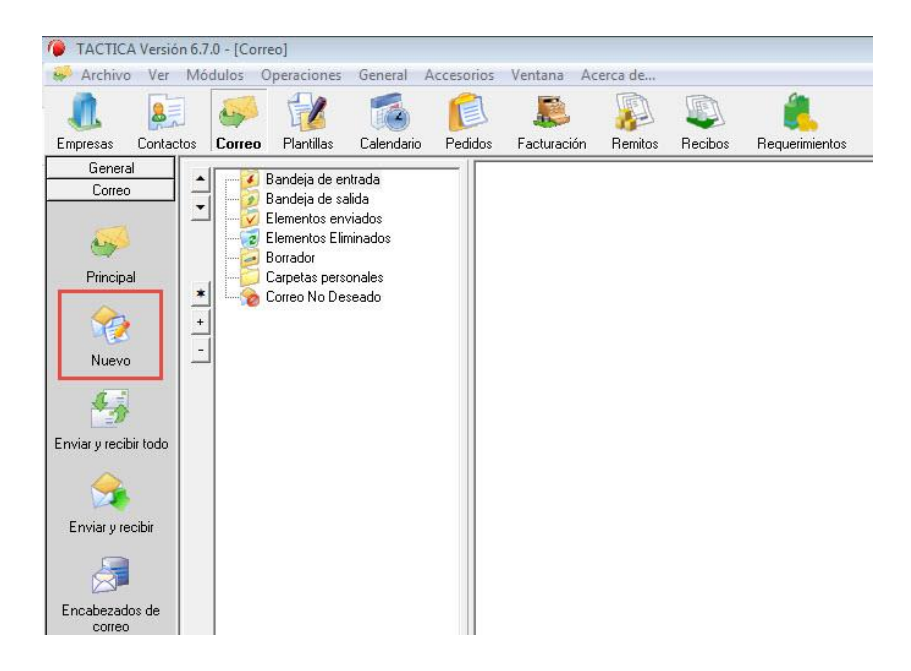

Se abrirá una ventana de Nuevo correo y aquí debemos presionar el botón de archivos Adjuntos.

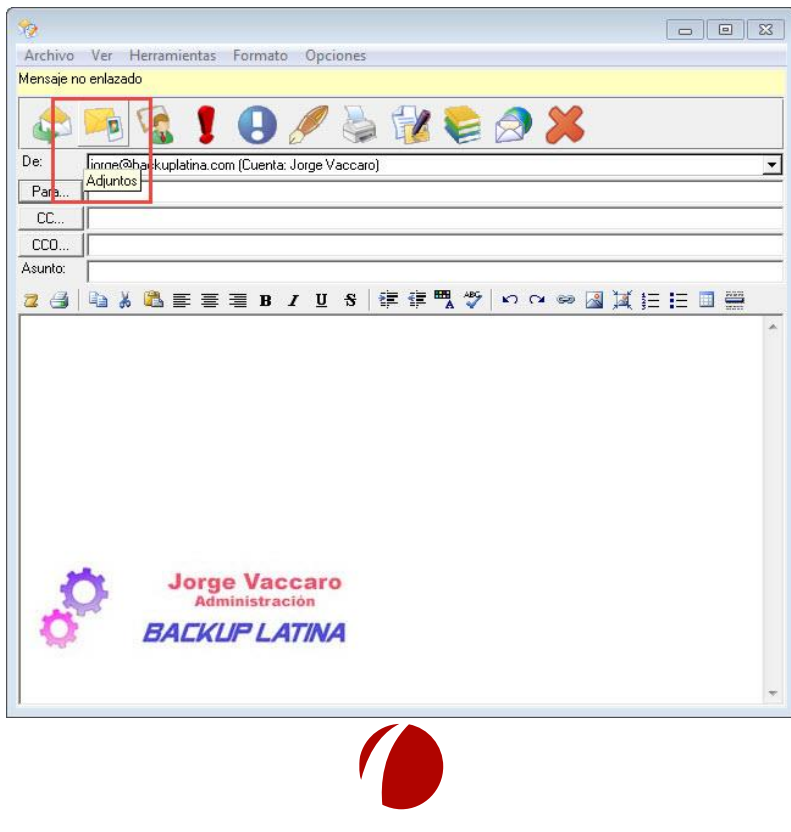

Hoja 22 de 22 - 20/02/2019

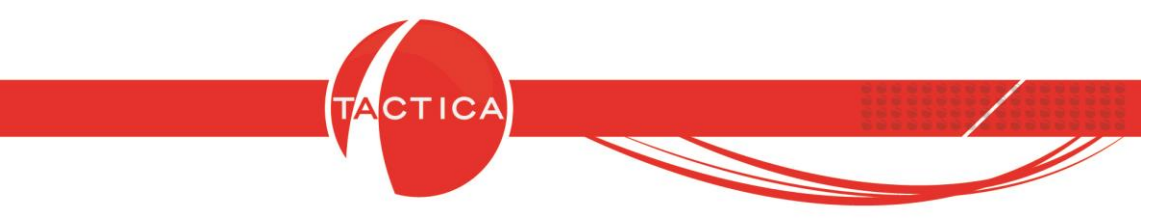

En la ventana de **Abrir** adjuntos, pegaremos en el espacio de "**Nombre**" la ruta del archivo copiada previamente.

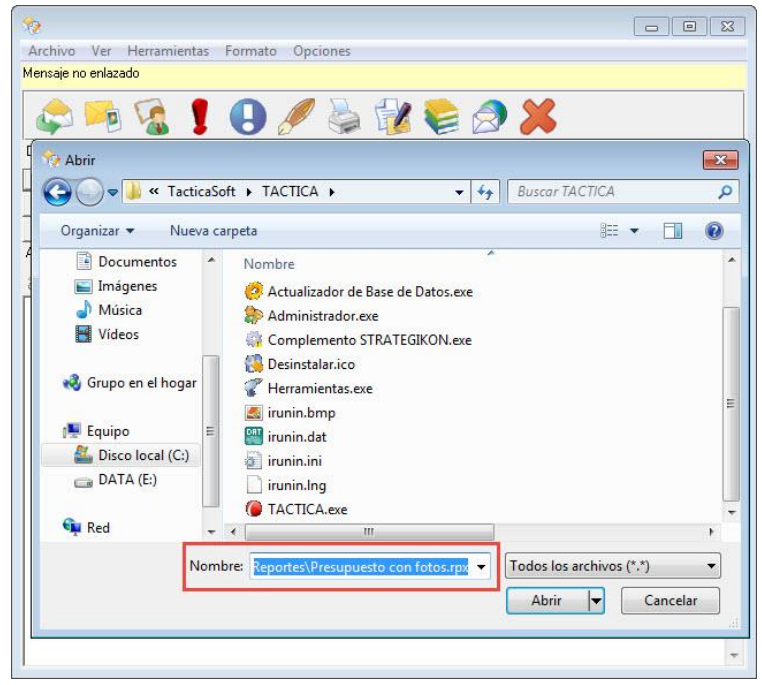

Luego seleccionamos la opción "Abrir" para que el archivo se adjunte al correo. Solo faltará completar el correo con la dirección del destinatario y cuerpo del mensaje que usted desee.

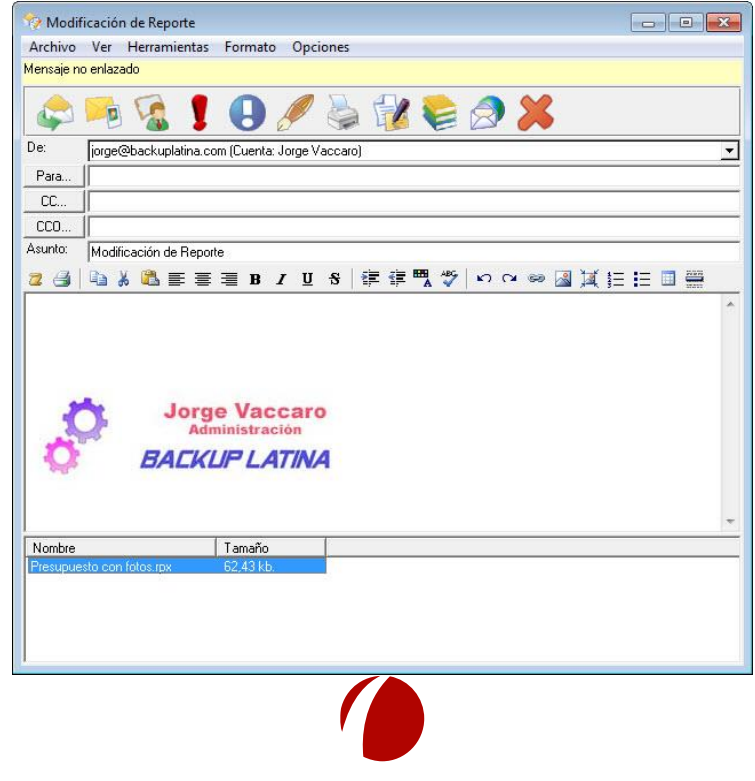

Hoja 23 de 22 - 20/02/2019

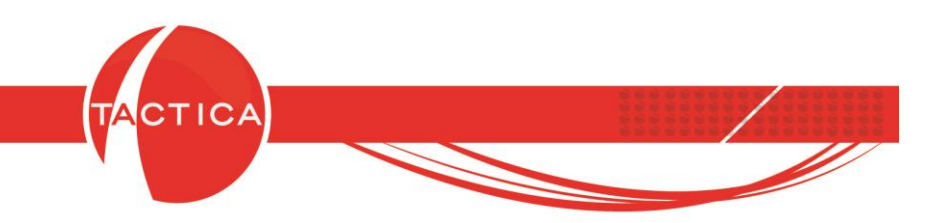

Se deberán adjuntar también los demás archivos y documentación necesaria para el análisis de la modificación de dicho reporte.

Una vez completados estos campos, el correo se podrá enviar a formatos@tacticasoft.com sin problemas.

Tenga en cuenta que todo lo referido al correo en este instructivo es válido para otros programas que utilice para envío y recepción de correos.

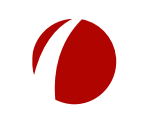

Hoja 24 de 22 - 20/02/2019